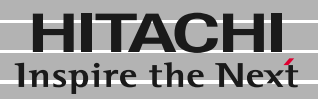

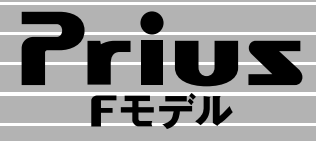

パソコンQ&A 1

サービス&サポート 2

# 困った時のQ&A

マニュアルはよく読み、保管してください。 ■製品を使用する前に、安全上の説 明をよく読み、十分理解してください。 ■このマニュアルは、いつでも参照でき るよう、手近な所に保管してください。

**FLORA** 

## このマニュアルの使い方

このマニュアルでは、トラブルを防ぐ方法や、困ったことが起こったときの解決策とヒントを説明します。 本書では の部分について説明します。

## パソコンの最新情報や 困った時の対策情報

パソコンに関する最新情報やドライバーのダウン ロード情報、困ったことが発生した場合の対策方法 などをホームページに掲載しています。ご参照くだ さい。

最新情報について

URL: http://prius.hitachi.co.jp/

マニュアルの表記について

| 重要                     | 重要事項や使用上の制限事項を示します。                                                          |
|------------------------|------------------------------------------------------------------------------|
| ヒント                    | パソコンを活用するためのヒントやア<br>ドバイスです。                                                 |
| 参照                     | 参照先を示します。                                                                    |
| CD/DVD<br>ドライブ         | CD-R/RWドライブ、DVD-ROMドライブ、<br>DVD-ROM&CD-R/RWマルチドライブ、DVDマ<br>ルチドライブをまとめて表記します。 |
| HDD                    | ハードディスクドライブを表記します。                                                           |
| FDD                    | フロッピーディスクドライブを表記し<br>ます。                                                     |
| FD                     | フロッピーディスクを表記します。                                                             |
| Windows,<br>Windows XP | Microsoft <sup>®</sup> Windows <sup>®</sup> XP Home<br>Editionを表記します。        |

マニュアルで使用している画面およびイラストは、 一例です。機種によっては、異なる場合があります。 説明の都合で、画面のアイコンなどを省略している 場合があります。

URL、メールアドレス、画面などは、マニュアル制作時 点のものです。

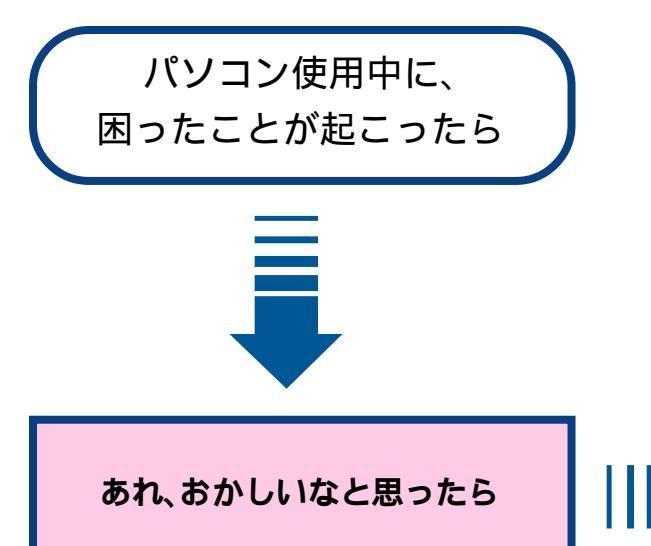

パソコンを使っていて困ったことが起こった場合 は、ここを読んで、該当するマニュアルをご参照く ださい。

どうしても解決しないときは

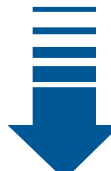

#### 1章 パソコンQ&A

パソコン全般、Microsoft(R) Windows(R) XP Home Edition(以下、Windows XPまたはWindows)、アプリ ケーション、インターネット、メールに関するQ&A 集です。困ったことが起こったら、お読みくださ い。

ほかのマニュアルやWindowsの ヘルプなど 2章 サービス&サポート

トラブルの内容に応じたお問い合わせ先の一覧で す。適切なお問い合わせ先にご連絡いただくと問 題を解決しやすくなります。

#### 【安心コールセンタ】

Priusの使い方がわからないので教えてほしい、 動作がおかしいので相談したい、修理を依頼し たいといった場合はお電話ください。専門のテ クニカルエンジニアがお客様の疑問を解決いた します。

・受付時間:10:00~22:00(平日、土日、祝日)
 ・電話:0120-8855-96(フリーコール)
 03-3298-6750(一般回線)

\*1月1日は休ませていただきます。 電話での対応は、国内に限らせていただきます。 携帯電話などの移動体通信機器からは一般回線をご 利用ください。 Webによるお問い合わせ URL: http://prius.hitachi.co.jp/go/support/ servinf/index1.htm

# ■もくじ

|       | もくじ                                                | 2   |
|-------|----------------------------------------------------|-----|
|       | あれ! おかしいな、と思ったら                                    | 4   |
|       | 困ったときのお問い合わせ先                                      | . 6 |
|       | お問い合わせにあたって                                        | . 6 |
| 4 +++ |                                                    | _   |
| 1草    |                                                    | 1   |
|       | パソコンがおかしい                                          | . 8 |
|       | ディスプレイの表示がおかしい                                     | . 9 |
|       | キーボードの動作がおかしい                                      | 11  |
|       | マウスの動きがおかしい                                        | 13  |
|       | リモコンのトラブル                                          | 14  |
|       | 音が聞こえない、録音できない.................................... | 14  |
|       | プリンターで印刷できない                                       | 17  |
|       | FDの異常                                              | 18  |
|       | CD/DVDドライブ                                         | 18  |
|       | HDDのトラブル                                           | 19  |
|       | アクセスランプ                                            | 21  |
|       | バッテリーのトラブル(ノートパソコンの場合)                             | 22  |
|       | その他の周辺機器のトラブル                                      | 22  |
|       | システムの動作がおかしい                                       | 23  |
|       | デスクトップの表示がおかしい                                     | 28  |
|       | ファイルがうまく管理できない                                     | 31  |
|       | 通信がうまくできない                                         | 32  |
|       | インターネット使用中のトラブル................................    | 33  |
|       | インターネットブラウザーのトラブル                                  | 37  |
|       | メールの送受信がうまくいかない                                    | 40  |
|       | 一括セットアップできない                                       | 43  |
|       | 電子マニュアルの操作で困った!                                    | 43  |
|       | ソフトウェアのトラブル                                        | 44  |
|       | ソフトウェアをもっと使いこなしたい                                  | 44  |
|       | データのバックアップ                                         | 45  |
| 2音    | サービフ&サポート                                          | 17  |
| 2무    |                                                    | +1  |
|       | お問い合わせ情報                                           | 48  |
|       | ユーザー登録について                                         | 51  |
|       | 訪問レスキュー解決隊 (有料サービス)                                | 52  |
|       | 安心点検サービス(有料サービス)                                   | 54  |
|       | Web修埋状况確認                                          | 54  |
|       | Priusサービス&サボートWEB販売(有料サービス)                        | 55  |
|       | アフターケアについて                                         | 56  |
|       | さくいん                                               | 57  |

# あれ! おかしいな、と思ったら

まず、マニュアルやヘルプにチェックポイントや解決策が書かれていないか当たってみましょう。 下図を参考に探していけば、見落としがなくなります。

どうしてもわからないときは、各製品のメーカーや販売店、安心コールセンタにお問い合わせください。\_\_\_

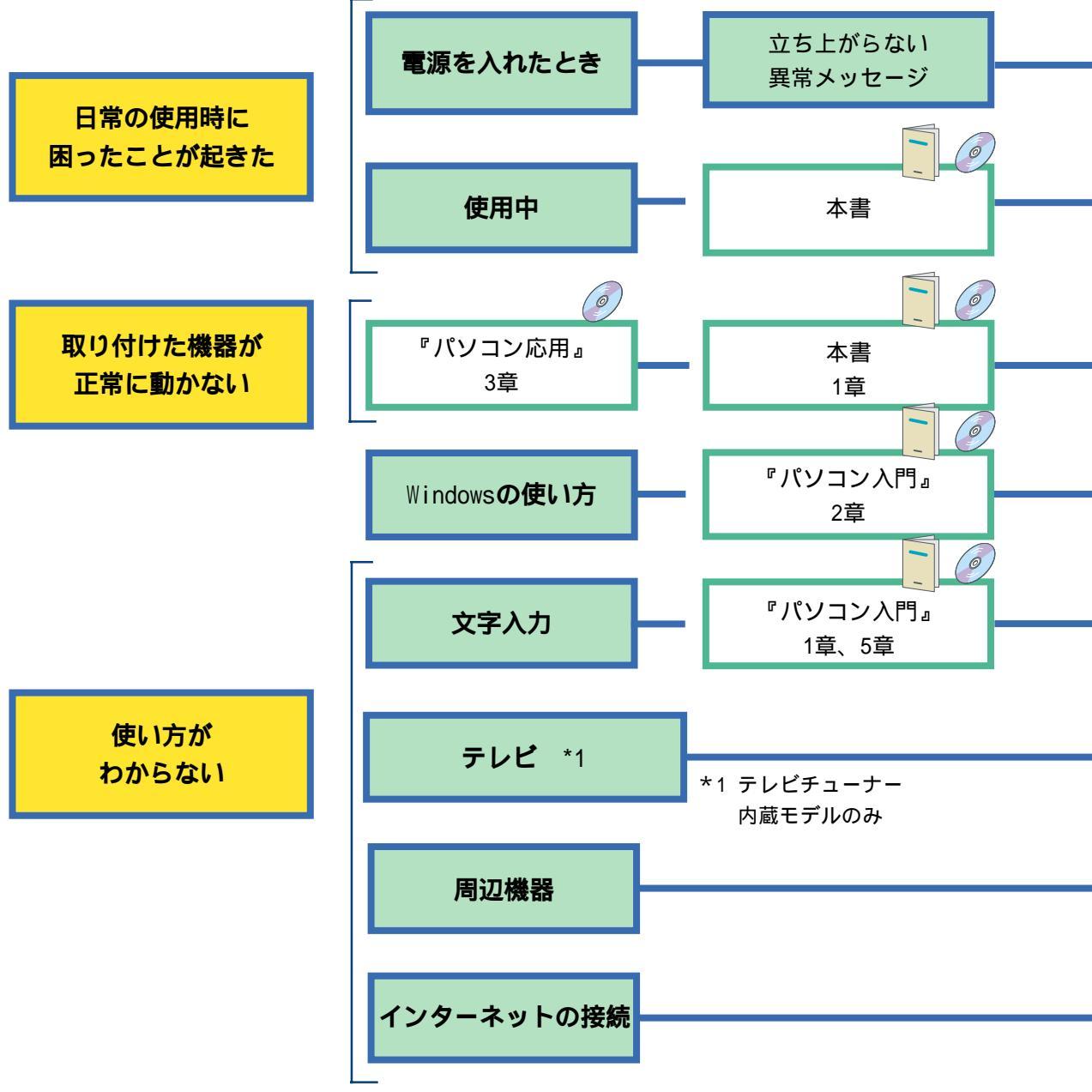

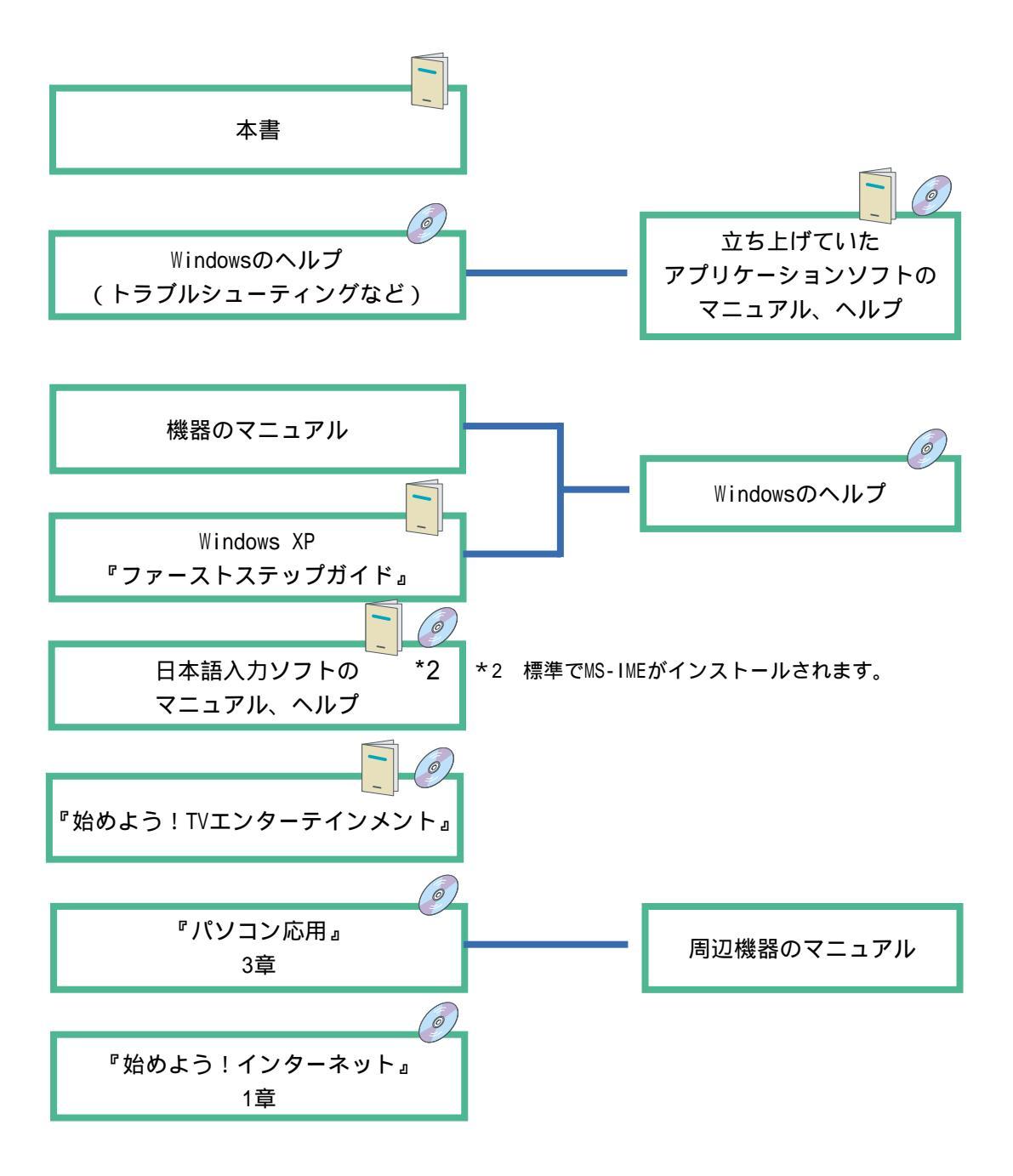

#### 

## 困ったときのお問い合わせ先

本書やほかのマニュアルを読んでも、使い方がわからない、トラブルが解決しない! という場合は、次へお問い合わせください。あらかじめ、トラブルチェックシートに 記入しておいてください。

アプリケーションに関しては、2章「サービス&サポート」の電話番号へ ご購入時にパソコンに組み込まれているアプリケーションについては、2章「サービ ス&サポート」の電話番号またはWebサポートページにお問い合わせください。各ア プリケーションソフトの販売元や開発元が受け付けています。

機器の増設に関しては、各機器の販売元や開発元へ 周辺機器などの増設は、純正オプション機器を除き、お客様の責任で行い、ご使用く ださい。機器の組み合わせで問題が起こるケースもありますので、増設したすべて の機器のメーカー名や製品名をご確認の上、各機器の販売元や開発元へお問い合わ せください。

その他のお問い合わせは、「安心コールセンタ」へ

「どうしても解決しないときは」に記載のアドレスや電話番号へお問い合わせくだ さい。

#### お問い合わせにあたって

お客様のパソコン環境を確認させていただきます。次のような準備をした上でお問い合わせください。まず、お名前をお伝えください。

機種名、購入年月日などを前もって確認

機種や製造時期によって対処方法が異なる場合があります。機種名は、「日立パーソ ナルコンピュータ保証登録書」の形名でご確認ください。アプリケーションの場合 は、バージョン番号やシリアル番号も重要です。たずねられたらすぐに答えられる ようにしておきましょう。

トラブルの内容を伝える

2章のトラブルチェックシートに、あらかじめ必要事項を記入します。そして、どの ような状態のときにどんな問題が起こったのか、どのような対処をしてみたのか、 現在はどんな状態なのかなど、トラブルの内容をお話しください。またいつも必ず 同じことが起こるか、起こったり起こらなかったりするのかなど、細かい状況もお 話しください。状況を的確にお伝えいただければ、それだけ解決も早まります。

本書や関連ソフトウェアのマニュアルはお手元に

解決方法がマニュアルに載っているのに、気付かないこともあります。お電話で「 マニュアルの 頁をご覧ください。」とお話しする場合もあります。

パソコンを操作しながらのほうが良い場合も ご質問の内容によっては、パソコンを操作して確認していただいたほうが良い場合 もあります。もし、お電話がパソコンの近くにあるときは、パソコンを操作できるよ うにしてご質問ください。

# 章 パソコン Q & A

この章では、

パソコン共通のトラブルをできるだけ多く集め、

その対処方法を紹介しています。

トラブルが起こったらまずここを一度お読みください。

## パソコンがおかしい

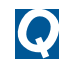

電源スイッチを入れたが、電源が入ら ない

- A AC アダプター、電源コード(AC コード) が、正しく接続されているか確認しま す。
- A パソコン以外の器具をコンセントに接続 して、正常に動作するか確認します。
- A ACアダプターのコネクターが接触不良を 起こしてる可能性があります。正しく接 続されているか確認します。
- A ノートパソコンでバッテリーを使用して いる場合、バッテリーが正しく接続され ているか確認します。
- A ノートパソコンでバッテリーを使用して いる場合、バッテリーの残量は十分にあ るか確認します。
  - 参照 確認方法について 電子マニュアル 『パソコン応用』1章の「バッテリーの 容量を確認する」

エラーメッセージが表示された

- A BIOSメニューの設定に問題がある可能性 があります。BIOS メニューを開いて、ご 購入時の状態に戻します。
  - 参照 ご購入時の状態の戻し方 『接続と 準備』6章の「再セットアップについ て」「BIOSの設定をご購入時の状態に 戻す」
- A プリンターや、ディスプレイ(デスク トップパソコンの場合)などの周辺機器 が正しく接続されているか確認します。

 パソコンが異常に熱い、煙が出た、異 臭がする

- A すぐにパソコンの電源を切るか電源ケー ブルを抜きます。ご購入先か安心コール センタにご連絡ください。
  - 参照 お問い合わせ先について 2章の「お 問い合わせ情報」

#### 操作していないのに、カリカリと音がする

- A Windowsには、一定時間操作しないとき、 HDD を最適な状態にするプログラムを自 動的に立ち上げる機能があります。いつ も操作しているときと同じ程度の音が聞 こえても、心配はありません。
- A あまりにも大きな音がしたり、音がしだ いに大きくなっていくような場合は、す ぐに電源を切り、ご購入先か安心コール センタにご連絡ください。
  - 参照 お問い合わせ先について 2章の「お 問い合わせ情報」
- 💽 Windowsのセットアップの途中で電源 を切ってしまった
  - A 1分程度待ってから電源を入れ直し、最 初からセットアップを行ってください。
- 💽 ハードウェアの検出中に画面が動か なくなってしまった
  - A ハードウェアの検出には、数分から10数 分かかることがあります。あわてて電源 を切らず、しばらく待ってください。
  - A 10数分以上待っても画面が変わらないと きは、電源スイッチを4秒以上押して電 源を切ります。1分程度待ってから電源 を入れ直し、セットアップを行ってくだ さい。

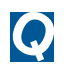

パソコンに飲み物をこぼしてしまった

- A すぐに Windows を終了し、やわらかな布 などで拭きとります。水分が十分に乾い てからご使用ください。キーボードやマ ウスに飲み物をこぼした場合も、同様に してください。正常に動かない場合に は、ご購入先か安心コールセンタにご連 絡ください。
- システムスタンバイ状態から元に戻 らない
  - A アプリケーションや周辺機器がシステム スタンバイ機能に対応していません。シ ステムスタンバイ機能をオフにしてお使 いください。
    - 参照 節電機能の設定変更について 電子 マニュアル『パソコン応用』2章の「消 費電力を節約する」

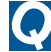

💽 添付品に足りないものがあった

A 同梱品チェックリストで添付品を確認し ます。それでも足りないときは、ご購入 先か安心コールセンタにご連絡くださ 11.

ディスプレイの表示がおかしい

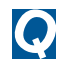

画面が真っ暗で、何も表示されない

- A デスクトップパソコンの場合、パソコン とディスプレイの電源を切り、ディスプ レイの電源を入れたあとで、パソコンの 電源を入れます。
- A ディスプレイの節電機能が働いていま す。[Shift]キーを押す、マウスを動か す、ポインティングパッドにタッチす る、などの操作を行います。

- A システムスタンバイまたはシステム休止 状態です。電源スイッチを4秒未満押し ます。
- A 一度電源を切り、ディスプレイケーブル が正しく接続されているか確認します。
- A デスクトップパソコンの場合や、ノート パソコンで外付けディスプレイを使用し ている場合、ディスプレイのコントラス ト調節ボリュームを明るくします。
- A デスクトップパソコンの場合は、ディス プレイの明るさ調節ボリュームで明るさ を設定します。ノートパソコンの場合は、 キーボードの[Fn]キーを押しながら、所 定のキーを押して明るさを設定します。
- A デスクトップパソコンの場合、AC アダプ ターをディスプレイに正しく接続しま す。ノートパソコンの場合、AC アダプ ターをパソコンに正しく接続します。
- A 電源コードを、AC アダプターとコンセン トの両方に正しく接続します。
- A デスクトップパソコンの場合、ディスプ レイの取扱説明書を参照し、異常がない か確認します。
- A ノートパソコンでバッテリーを電源とし て使用している場合、電源ランプが点灯 しているか確認します。消灯していると きは、バッテリーの残量がなくなりシス テムスタンバイ状態になっています。AC アダプターを接続してからパソコンを復 帰させます。

#### 表示色がおかしい、色の数が少ない

 $\bigcirc$ 

- A パソコン、ディスプレイの順に電源を入 れると、ディスプレイの表示色がおかし くなることがあります。そのときは両方 の電源を切り、ディスプレイ、パソコン の順に電源を入れ直します。
- A 画面の表示色を正しく設定します。デス クトップの背景部分でマウスを右クリッ クして、[プロパティ]をクリックします。 [画面プロパティ]の[設定]タブをクリッ クして、画面の色を調整します。
- A ディスプレイのコントラスト調整で画面 の色を調整します。
- A 液晶ディスプレイは、画面の一部にドット欠けや常時点灯が発生する場合がありますが、故障ではありません。 なお、ドット欠けや常時点灯が急に増えるような場合には、安心コールセンタにご連絡ください。
- 💽 表示がちらついたり色がずれたりする
  - A テレビなど、近くに強い磁気を発生する ものがあります。ディスプレイから離し てご使用ください。
  - A ケーブルを正しく接続し直します。
  - A 明るさなどを正しく設定します。
  - A アプリケーションによっては、表示する 画面の色の数や画面の解像度を指定して いる場合があります。
  - A CRTディスプレイを接続してお使いの場合、パソコンの使用中に、パソコンやCRTディスプレイの位置を変えると、CRTディスプレイに磁気の影響で色ムラが発生することがあります。一度電源を切り、 30分以上時間をおいてから再び使用してください。
  - A パソコンの周囲に、電源の入っている精 密機器を置いている場合は、移動してく ださい。

ディスプレイの表示が読めない、また は歪んでいる

- A デスクトップパソコンの場合や、ノート パソコンで外付けディスプレイを使用し ている場合、ディスプレイのリフレッ シュレートの設定が、ディスプレイの仕 様を超えている可能性があります。リフ レッシュレートを設定し直します。
  - 参照 設定について 電子マニュアル『パ ソコン応用』1章の「リフレッシュ レートの設定」または、ディスプレイ 付属のマニュアル
- A ゲーム実行中に表示がおかしくなる場合 は、次の方法で回避できることがありま す。
  - ゲームのオプション画面などで表示 設定を調整する
  - ・ グラフィックアクセラレーターを[なし]に設定する
  - [スタート]ボタン [コントロールパ ネル]を選択し、[システム]アイコン をダブルクリックする。
  - 2 [詳細設定]タブの「パフォーマンス」 ボックスの[設定]ボタンをクリック する。
  - 3 [パフォーマンスを優先する]を選択 する。
  - 4 [OK]ボタンを2回クリックしてダイア ログを閉じ、Windowsを立ち上げ直す。
    - 本設定を行うと、視覚効果の設定が すべて無効になります。

## 💽 カーソルだけが表示される

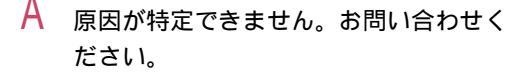

参照 お問い合わせ先について 2章の「お 問い合わせ情報」

何も表示されず、ビープ音が2回以上 鳴る

- A 電源を切り5秒以上待ってから、電源を 入れ、立ち上げ直してください。それで も立ち上がらない場合は、故障の可能性 があります。お問い合わせください。
  - 参照 お問い合わせ先について 2章の「お 問い合わせ情報」
- 電源が切れているのに、何か表示されている
  - A 「NO SYNC」と表示されているときは、パ ソコンの電源を入れてください。それ以 外の表示の場合は、故障の可能性があり ます。お問い合わせください。
    - 参照 お問い合わせ先について 2章の「お 問い合わせ情報」

## キーボードの動作がおかしい

## 💽 キーを押しても入力できない

- A [Num Lock]キーまたは[Fn] + [Num Lock] キーを押します。この設定が行われてい ないと、テンキーで数字の入力ができま せん。
- A 大容量のデータのコピー中であったり、 ダイアログボックスを開いてマウスで設 定している場合は、一時的にキーボード からの入力を受け付けなくなります。
- A キーを組み合わせないと、入力できない 文字があります。
- A 特殊な文字は、文字一覧から選択してく ださい。
- A USB キーボードやマウスは、システムス タンバイ状態などから復帰したときに、 動かなくなることがあります。この場合 は、USB コネクターを抜き差ししてくだ さい。

📿 不正な文字が表示されることがある

A コマンドプロンプト実行中は、キーボー ド上部のCD 操作キーやボリューム操作 キーを押さないでください。不正な文字 が表示されることがあります。

#### 正しい文字入力ができない/ワンタッ チキーが動作しない

- A デスクトップパソコンの場合、キーボー ドドライバーの更新を行います。
  - [スタート]ボタン [コントロールパ ネル]を選択する。
  - 2 [システム]アイコンをダブルクリックして開き、[ハードウェア]タブをクリックする。
  - 3 [デバイスマネージャ]ボタンをク リックする。
  - 4 リストの[キーボード]をダブルク リックし、[HID Keyboard(Japanese 106/109 key)]のプロパティーを開い て、[ドライバ]タブに[HID Keyboard (Japanese 106/109 key)]と表示され ているか確認する。
  - 5 表示されていない場合は[ドライバの 更新]ボタンをクリックして、[ハード ウェアの更新ウィザード]を立ち上 げ、[HID Keyboard(Japanese 106/109 key)]を選ぶ。
  - メッセージに従ってWindowsを立ち上 げ直すと、キーボードの種類が変更さ れ、入力できるようになる。
- A ノートパソコンの場合、次の手順でキー ボードドライバーの更新を行います。
  - [スタート]ボタン [コントロールパ ネル]を選択する。
  - 2 [システム]アイコンをダブルクリックして開き、[ハードウェア]タブをクリックする。
  - 3 [デバイスマネージャ]ボタンをク リックする。

- 4 リストの[キーボード]をダブルク リックし、「101/102英語キーボードま たはMicrosoft Natural PS/2キーボー ド」のプロパティーを開いて、[ドライ バ]タブに「101/102英語キーボードま たはMicrosoft Natural PS/2キーボー ド」と表示されているか確認する。
- 5 違っている場合は、[ドライバの更新] ボタンをクリックして[ハードウェア の更新ウィザード]を立ち上げ、「101/ 102英語キーボードまたはMicrosoft Natural PS/2キーボード」を選ぶ。
- メッセージに従ってWindowsを立ち上 げ直すと、キーボードの種類が変更さ れ、入力できるようになる。
- A ワンタッチキーを設定します。 「再セットアップDVD」からワンタッチ キーユーティリティーをインストールし て、行ってください。
  - 参照 ワンタッチキーの設定方法 電子マ ニュアル『パソコン応用』1章の「応 用操作」「ワンタッチキーを設定す る」
- キーボード左上の[Power]ボタンを押しても電源が入らない
  - A デスクトップパソコンの場合、キーボー ド左上にある[Power]ボタンは、電源を 切るためのボタンです。Windows が立ち 上がっているときに押すと、Windows が 終了します。電源が入っていない状態で [Power]ボタンを押しても、電源は入り ません。

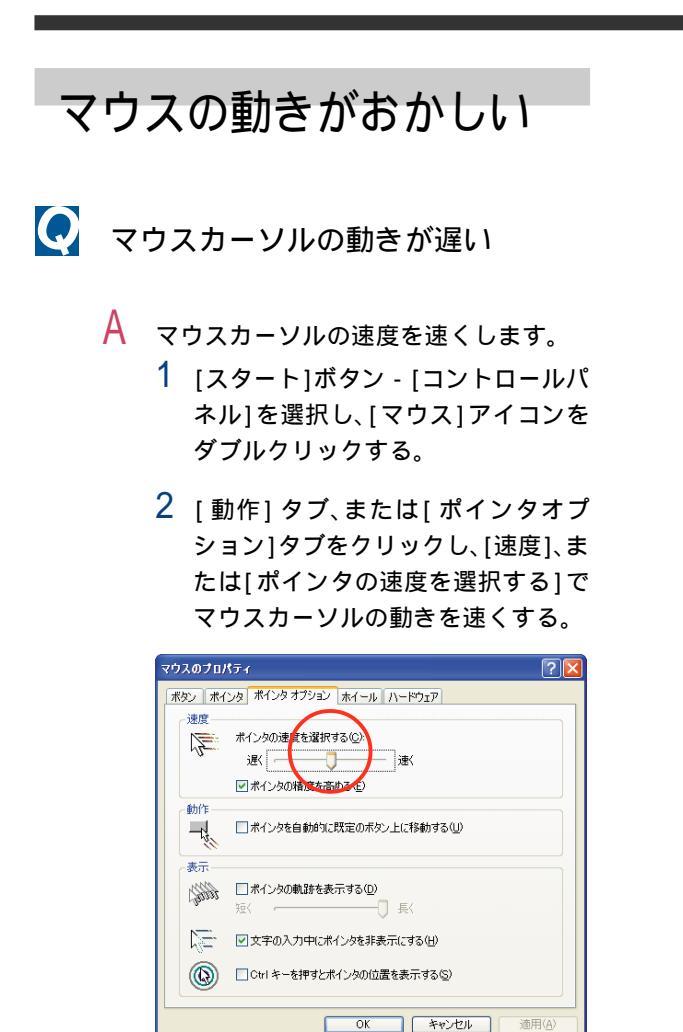

💽 マウスカーソルが動かない

A マウスケーブルを正しく接続します。

- 参照 マウスケーブルの接続について 『接続と準備』の「2.接続しよう」「パ ソコンを接続しよう」(デスクトップ パソコンの場合)
- A そのまま、しばらくお待ちください。ア プリケーションの動作中、通信中や印刷 中にもマウスが動かないことがありま す。

 A Windowsか、実行中のアプリケーション に何らかの異常が発生しています。 [Ctrl]キーと[Alt]キーを押したまま、 [Delete]キーを押して離すと、[プログラ ムの強制終了]ダイアログボックスが開 きます。 異常が発生していると思われるプログラ

実吊か発生していると思われるフログラ
ムを選び、[終了]ボタンをクリックしま
す。

- A USB マウスやキーボードは、システムス タンバイ状態などから復帰したときに、 動かなくなることがあります。この場合 は、USB コネクターを抜き差ししてくだ さい。
- A [マウスのプロパティ]の[ボタン]タブ で、各ボタンに割り当て可能な機能のう ち、「ハイパーメニュー」、「スクロール バー(横)」、「スクロールバー(縦)」、「最 小化を元に戻す」、「サイバージャンプ」、 「ハイパージャンプ」の一部機能は、アプ リケーションによって動作しないことが あります。
- A セーフモードで立ち上げると、マウスが 動かなくなることがあります。キーボー ドのキーで操作するか、パソコンを立ち 上げ直して、通常のモードでお使いくだ さい。
- マウスカーソルが動かしたい方に動 かず、突然移動する
  - A AC電源に問題があるかもしれません。系統 の違うACコンセントに変更するか、ノイズ フィルター付き 0A タップを使用します。
  - A ノートパソコンの場合、マウスドライバーの状態を調べ、タッチパッドドライバーと競合しているときは、解除してください。

## 🔘 マウスがなめらかに動かない

- A 透明な場所や反射をする場所では、光学 式マウスのイメージセンサーが正しく動 作しない場合があります。マウスパッド を使うときは、光学式マウス対応のもの をご使用ください。
- A ノートパソコンの場合は、タッチパッド の感度を弱めてください。
- パソコンの電源を切っても、イメージ センサーの部分が光っている
  - 特に問題ありません。そのままご使用く ださい。

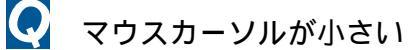

- A マウスカーソルのサイズを大きくします。
  - 1 [スタート]ボタン [コントロールパ ネル]を選択し、[マウス]アイコンを ダブルクリックする。
  - 2 [ポインタ]タブをクリックする。
  - 3 [デザイン]のリストから[Windowsスタ ンダード(大きいフォント≬システム 設定))を選択する。

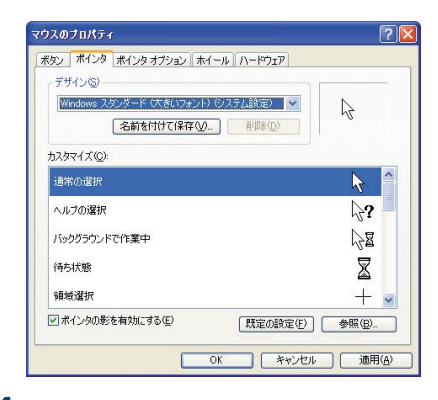

4 [OK]ボタンをクリックする。

## リモコンのトラブル

- リモコンが動作しない
  - A デスクトップパソコンの場合、インタ フェースケーブルの USB コネクターをパ ソコンに正しく接続します。パソコンと ディスプレイの USB コネクターに、イン タフェースケーブルが正しく接続されて いるか確認します。
    - 参照 インタフェースケーブルの接続につ いて 『接続と準備』「2. 接続しよう」 の「パソコンを接続しよう」
  - A リモコン受光部の前に障害物がある場合 は、障害物を取り除いてください。
  - A リモコンの電池の残量が少ない場合は、 電池を交換してください。

## 音が聞こえない、録音できない

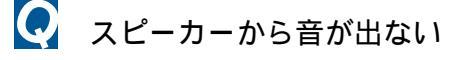

- A デスクトップパソコンの場合、スピー カーのプラグをパソコンに正しく接続し ます。スピーカー出力コネクターに、ス ピーカーのプラグが正しく接続されてい るか確認します。
  - 参照 スピーカーの接続について 『接続 と準備』「2. 接続しよう」の「パソコ ンを接続しよう」
- A デスクトップパソコンの場合、ディスプレ イのスピーカーボリュームを調整します。
- A ノートパソコンの場合、ハードウェアボ リュームを調整します。
- A スピーカーの音量が低くなっています。 ボリュームを調整します。

- 参照 音量の調整について 電子マニュア ル『パソコン応用』1章の「音量を調 整する」
- A 再生しようとする音声ファイルの録音レ ベルが低くなっています。適切な録音レ ベルに調整して録音してください。
- A サウンドドライバーを正常に動作させま す。
  - [スタート]ボタン [コントロールパ ネル]を選択し、[システム]アイコン をダブルクリックする。
  - 2 [ハードウェア]タブをクリックし、 [デバイスマネージャ]ボタンをク リックする。
  - 3 リストの[サウンド、ビデオ、および ゲームコントローラ]のドライバーに 「?」マークが付いていないか確認す る。「?」が付いていた場合は、ドライ バーを再インストールする。
  - 参照 サウンドドライバーの再インストール について 電子マニュアル『パソコン 応用』4章の「ドライバー、ユーティ リティーのセットアップ」「サウンド ドライバー」
- A スライドバーなどの[ミュート]に チェックマーク(図)が付いている場合 は、外してください。
- 📿 マイクで録音できない
  - A パソコンの入力端子とマイクのインピー ダンスが合わないと音量が小さくなるこ とがあります。

参照 マイクのインピーダンスについて マイク付属のマニュアル

A マイクのプラグが、パソコンに正しく接続されていません。マイクコネクターにマイクのプラグが正しく接続されているか確認します。

- 参照 マイクの接続について 電子マニュ アル『パソコン応用』3章の「ヘッド ホン、マイクを接続する」
- A マイクの録音レベルが低くなっています。[ボリュームコントロール]または [Volume Control]でマイクの録音レベル を適切に調整して録音します。
  - 参照 録音レベルの調整について 電子マ ニュアル『パソコン応用』3章の「マ イクを使って録音する」
- 音声認識アプリケーションのマイク 調整が適切に設定できない
  - A マイクの感度設定が不適切です。[マスタ 音量]でマイクの感度を調整します。
    - 参照 録音レベルの調整について 電子マ ニュアル『パソコン応用』3章の「マ イクを使って録音する」
- タスクバーに音量のアイコンが表示 されない
  - A 音量のアイコンをタスクバーに表示する 設定にします。
    - [スタート]ボタン [コントロールパ ネル]を選択し、[サウンドとオーディ オデバイス]アイコンをダブルクリッ クする。
    - [音量]タブをクリックする。[タスク バーに音量アイコンを配置する]に、 チェックマークが付いているか確認 する。チェックマークが付いている場 合は、Windowsを立ち上げ直す。

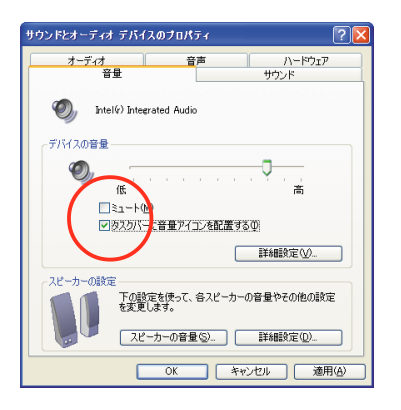

音声が途切れたり、繰り返したりする

- A ディスクに読み書きしています。ディス クに読み書きしている状態で、再生時間 の長い音を再生すると、音が途切れた り、繰り返したりする場合がありますが 問題はありません。Windowsの起動音が 途切れる場合は、[コントロールパネ ル]ー[サウンドとオーディオデバイス] の[サウンド]タブで、「Windowsの起動」 を選択して[サウンド]の一覧で再生時間 の短い音を設定するか、「なし」に設定し ます。
- A 録音する場合には、[コントロールパネ ル]ー[サウンドとオーディオデバイス] の[オーディオ]タブで、[録音]のデバイ スを選択してください。
- A ゲーム実行中に音が途切れたりする場合 は、次の手順でハードウェアアクセラ レーターを「なし」に設定すると、回避 できることがあります。
  - [スタート]ボタン [コントロールパ ネル]を選択し、[サウンドとオーディ オデバイス]アイコンをダブルクリッ クする。
  - 2 [オーディオ]タブをクリックする。
  - 3 [音の再生]の[詳細設定]ボタンをク リックする。
  - 4 [パフォーマンス]タブをクリックする。
  - 5 ハードウェアアクセラレーターをな

し」に設定する。

- [OK]、[OK]の順にクリックし、Windows を立ち上げ直す。
- ヘッドホンをつないでも外付けス ピーカーから音が出る
  - A 外付けスピーカーをライン出力コネク ターに接続していると、ヘッドホンと外 付けスピーカーの両方から音がでます。 ヘッドホンをつないだときに外付けス ピーカーの音を消したい場合は、外付け スピーカーをスピーカー出力コネクター に接続してください。
- 二ヶ国語放送の再生時、主音声と副音 声が設定通り再生されない
  - A 番組を録画する場合、音声は予約/録画 する際に設定した音声モードで録画され ます。録画した番組を再生するときに音 声設定を変更しても、聞こえる音声は変 わりません。二カ国語放送の場合も、録 画ファイル内に主音声/副音声の両方の 音声データが含まれているわけではな く、録画の際に設定された音声モードの データのみが含まれます。そのため、再 生時に音声設定を変更しても、聞こえる 音声は変わりません。

## プリンターで印刷できない

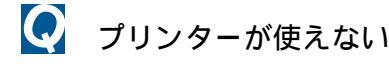

- A [スタート]ボタン [コントロールパネ ル]を選択し、[プリンタとFAX]アイコン をダブルクリックします。使用するプ リンターのアイコンがなければ、ドラ イバーをインストールします。
  - 参照 ドライバーのインストールについて プリンター付属のマニュアル
- A プリンターケーブル(USB ケーブル)を 正しく接続します。
  - 参照 プリンターの接続について 電子マ ニュアル『パソコン応用』3章の「プ リンターを接続する」または、「USB機 器を接続する」
- A プリンターの電源を入れます。
- A パソコンとプリンターの電源を切り、プ リンターの電源を入れたあとで、パソコ ンの電源を入れます。
- A プリンターに異物や用紙がつまっています。 プリンターの表示ランプを確認します。
- A プリンターケーブル(USB ケーブル)が 絡んでいます。信号妨害のないように、 ケーブルどうしはできるだけ離しておき ます。
- A 使用するプリンターのアイコンにチェッ クが付いているか確認します。チェック が付いていない場合は、プリンターのア イコンを右クリックして、[通常使うプ リンタに設定]をクリックします。

📿 正しくプリントできない

- A 正しいプリンターを選びます。アプリ ケーションの[ファイル]ー[印刷]ダイア ログボックスなどで、正しいプリンター が選ばれているか確認します。
- A プリンターをテストして、正しく印字で きるか確認します。[スタート]ボタン -[コントロールパネル]を選択し、[プリ ンタとFAX]アイコンをダブルクリック します。目的のプリンターのプロパ ティーを開き、[全般]タブの[テストペー ジの印刷]ボタンをクリックして、テスト 結果から原因を推測して対処します。
  - 参照 プリンターのテスト方法について プリンター付属のマニュアル
- 📿 途中までしか印刷しない
  - A プリンターのインクがなくなっていない かを確認します。
    - 参照 インク残量の確認方法について プ リンター付属のマニュアル
  - A 用紙がなくなっていないかを確認します。
  - A タイムアウト時間を長く設定します。
    - [スタート]ボタン [コントロールパ ネル]を選択し、[プリンタとFAX]アイ コンをダブルクリックする。
    - 2 使用するプリンターを右クリックし、 [プロパティ]を選択する。
    - 3 [ポート]タブをクリックし、[ポートの構成]ボタンをクリックして、[再送信]の秒数を増やす。

| - タイムアウ<br>再送信( | F (49)<br>D: [ |                             |
|-----------------|----------------|-----------------------------|
| ボート             | i Hiệng        | 1029                        |
| LPT1:           | プリンタ ボート       | EPSON VP-1000, Canon Bubble |
| LPT2:           | ブリンタ ボート       |                             |
| LPT3:           | ブリンタ ポート       |                             |
| COM1:           | シリアル ボート       |                             |
| COM2:           | シリアル ボート       |                             |
| COM3:           | シリアル ポート       |                             |
| ボートのì           | etn(T)         | ポートの削除(D) ポートの構成(C)         |
| 40 1 1 1 1 1    |                | 10 100 PA (2)               |

#### FDの 異常

EVF FDを使用する場合は、オプションのFDD を使用してください。 オプションのFDD については、電子マ ニュアル『パソコン応用』7章の「オプ ション情報」をご参照ください。

💽 FDにデータが書き込めない

- A FDのライトプロテクトノッチが、「書き 込み禁止」側に入っています。「書き込み 可能」側に移動させます。
  - 参照 書き込み禁止について 『パソコン 入門』の「1.パソコンを始めよう」 「使えるディスク」
- A FD の残り容量が不足しています。[マイ コンピュータ]の[3.5インチ FD]のプロ パティーを開き、FDの残り容量が不足し ていないか確認します。

💽 FDからデータが読み込めない

- A このパソコンで読み込めない種類のFD です。読み込めるのは、720KB/1.44MBの FDです。
- A MacintoshでフォーマットされたFDは使 用できません。
- A 弊社のパソコン以外でフォーマットした FD は、読み込めないことがあります。
- A FDがフォーマットされていません。新し いFDには、そのままでは使用できないも のもあります。

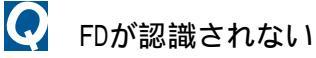

A FDをFDDに正しくセットします。FDDの 中に引っかかっている場合は、FDを軽く 押してください。 A 別のFDを読み込んでみて、正しく読み込める場合は、そのFDが壊れています。FD は直射日光や磁気を発するもの、高温を 避け、湿気・水にさらされないように保 管してください。

CD/DVDドライブ

- ヒント ドライブの種類は、機種により異なり ます。
- 📿 ディスクを読み込めない
  - A ディスクが規格に合っていません。 Macintosh 用のディスクは読み込みでき ません。Windows 用をご使用ください。
  - A ディスクに汚れや傷がついていないか確 認してください。
  - A このパソコンに付属のCD-ROMまたは DVD-ROMをセットし、読み込めるか確認 してください。
  - A ディスクを入れたまま Windows を立ち上 げると、ディスクが認識されない場合が あります。一度ディスクを取り出し、入 れ直してください。

使用できるDVD-R/RW/RAMメディアや 保存できるデータのタイプがわから ない

- A DVD-R、DVD-RWとDVD-RAMでは、次のよ うな違いがあります。
  - DVD-R : 記憶容量3.95GB タイプ(読み込みの み) および4.7GB タイプ(読み込み、 書き込みとも可能)のメディアが使用 可能。DVD ビデオデータ、PC データの 書き込み可能。
  - DVD-RW : 記憶容量 4.7GB のメディア(Ver.1.1) が使用可能。DVDビデオデータ、PCデー タの書き込みや書き替えが可能。
  - DVD-RAM : 記憶容量が両面2.8GBの8cmメディア、 片面 2.6/両面 5.2GB の 12cm メディア (読み込みのみ)、片面4.7/両面9.4GB の12cmメディアが使用可能。 DVD ビデオレコーディングデータ、PC データとも書き込み可能。使用前に フォーマットする必要があり、データ の書き替えが可能。

HDDのトラブル

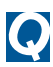

HDDに不良セクターがある

A HDDは、高密度な磁気ディスクにデータを 保存する精密機器です。磁気ディスクに は微小な欠点があり、これらの領域には データを書き込まないようになっていま す。HDDのエラーチェックプログラムを実 行すると、「不良セクタ」もしくは「スキッ プセクタ」が表示されることがあります。 これは、データを書き込まない領域を表 示しているだけで、HDDの不良ではありま せん。取り付けられている内蔵HDDの容量 と、エラーチェックプログラム実行時に 表示される「全ディスク容量」との関係は 次の通りです。内蔵HDDが複数のパーティ ションに分割されている場合は、各領域 の合計値です。この場合、合計値が次の値 以下になる場合があります。なお、\*は 『パソコン応用』の「技術情報」の HDD の 欄をご参照ください。

内蔵 HDD 容量:\* GB

全ディスク容量:\*×100000000バイト 以上

#### HDDランプが点灯したままになっている

- A HDD が壊れている可能性があります。プ ログラムを強制的に終了させ、[チェック ディスクツール]を実行して、HDD にエ ラーがないかチェックします。[チェック ディスクツール1は、次の手順で行いま す。
  - 1 [スタート]ボタン [マイコンピュー タ1を選択する。
  - 2 [ローカルディスク(C:)]アイコンを 右クリックして、[プロパティ]をク リックする。
  - 3 [ツール]タブをクリックし、「エラー チェック]の[チェックする]ボタンを クリックする。
  - 4 [ファイルシステムエラーを自動的に 修復する]と[不良セクタをスキャン し、回復する]をチェックし、[開始]ボ タンをクリックする。

| ディスクのチェックローカル ディスク (C:) 🛛 ? 🔀                                           |
|-------------------------------------------------------------------------|
| ・チェックディスクのオブション<br>✓ ファイル システム エラーを自動的に修復する(A)<br>✓ 不良セクタをスキャンし、回復する(M) |
| 【 開始⑤ キャンセル                                                             |

5 メッセージが表示される場合は、[は い1ボタンをクリックしたあと、パソ コンを立ち上げ直す。チェックディス クツールが開始され、終了すると結果 レポートが表示される。

## Q

#### HDDの空き容量が少なくなった

- A ディスククリーンアップを実行してイン ターネットー時ファイルなどを削除します。
  - [スタート]ボタン [すべてのプログ ラム] - [アクセサリ] - [システム ツール] - [ディスククリーンアップ] を選択する。[ドライブの選択]が表示 される。
  - [ディスククリーンアップ]タブをク リックする。削除するファイルの チェックボックスをオン/オフし、 [0K]ボタンをクリックする。

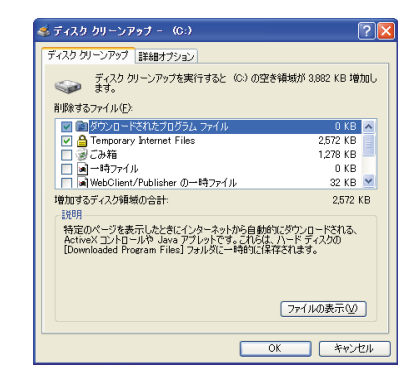

- 3 確認のメッセージで[はい]ボタンを クリックする。
- A 不要なファイルを削除します。
- A 不要なアプリケーションを削除します。
  - 参照 アプリケーションの削除方法 『接続と準備』6章の「再セットアップについて」「セットアップの前に」「[プログラムの追加と削除]による削除」
- A HDDを増設し、ファイルを移動します。
- A CD-R/RWドライブなどにディスクをセットし、ファイルを移動します。

次の手順を行ってください。

- 空のCD-R(またはCD-RW)をCD-R/RWド ライブに入れる。
- 2 コピーしたいファイルまたはフォル ダーを選択する。
- 3 ファイルまたはフォルダーが選択された状態で、マウスの右ボタンをクリック。
- 4 [送る]の[CDドライブ]をクリック。
- 5 画面右下に表示されるメッセージの [i]ボタンをクリック。
- 6 [これらのファイルをCDに書き込む] をクリック。
- 7 [CD書き込みウィザード]に従って進 む。

これで、ファイルやフォルダーがCD-R/RWにコピーされます。

- 1台のHDDに、複数のドライブを作りたい
  - A 再セットアップの際に複数の領域(パー ティション)を作成し、フォーマットす ると、複数のドライブができます。
    - 参照 複数の領域の作成について 電子マ ニュアル『パソコン応用』4章の「パー ティションの設定」
    - (重要) パーティションを作成すると、HDD内
       のデータはすべて削除されます。

## アクセスランプ

機種によって標準で実装されているドラ イブは異なります。

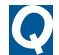

FDDランプが点灯したままになっている

- A 入っているFDを抜き出し、別のFDをFDD にセットします。[マイコンピュータ]の [3.5インチFD]アイコンをダブルクリッ クしてFDを読み直せるか確認します。読 み込めない場合は、FDD が壊れている可 能性があります。
- A アプリケーションを実行しようとしてい る場合は、そのアプリケーションが壊れ ている可能性があります。別のアプリ ケーションを実行してみてください。
- CD/DVDランプが点灯したままになっ ている
  - A ディスクが壊れている可能性がありま す。別のCD-ROMをドライブに入れ、「マイ コンピュータ1ウィンドウ内のCD-R/RW ドライブのアイコンをダブルクリックし て、CD-ROM を読み直します。

EDDランプが点灯したままになっている

A HDD が壊れている可能性があります。プ ログラムを強制的に終了させ、「チェック ディスクツール1を実行して、HDD にエ ラーがないかチェックします。[チェック ディスクツール]は、次の手順で行いま す。

- 1 [スタート]ボタン [マイコンピュー タ]を選択する。
- 2 [ローカルディスク(C:)]アイコンを 右クリックして、[プロパティ]をク リックする。
- 3 [ツール]タブをクリックし、[エラー チェック1の[チェックする]ボタンを クリックする。
- 4 「ファイルシステムエラーを自動的に 修復する]と[不良セクタをスキャン し、回復する]をチェックし、[開始]ボ タンをクリックする。

| ディスクのチェックローカル ディスク (C:)                                               | × |
|-----------------------------------------------------------------------|---|
| チェック ディスクのオブション<br>「ファイル システム エラーを自動的に修復する(A)<br>「不良セクタをスキャンし、回復する(N) |   |
| 開始(5) キャンセル                                                           | ) |

- 5 メッセージが表示される場合は、[は い]ボタンをクリックしたあと、パソ コンを立ち上げ直す。チェックディス クツールが開始され、終了すると結果 レポートが表示される。
- ファイルベイランプが点灯したままに なっている(ノートパソコンの場合)
  - A CD-ROM が壊れている可能性があります。 別の CD-ROM をドライブに入れ、「マイコ ンピュータ1ウィンドウ内の CD-R/RW ド ライブのアイコンをダブルクリックし て、CD-ROM を読み直します。

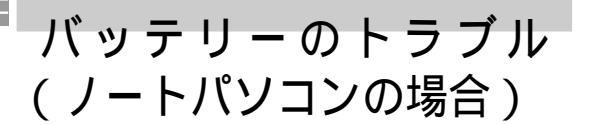

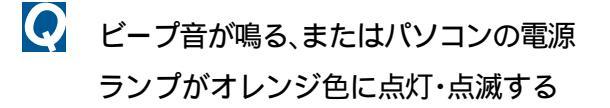

- A バッテリーの容量が残りわずかです。 バッテリーを充電してください。
  - 参照 バッテリーの充電について 電子マ ニュアル『パソコン応用』1章の「バッ テリーの使い方」

満充電にしてもすぐ消耗してしまう

A 完全放電と完全充電を数回繰り返しま す。それでも直らないときは、バッテ リーパックの寿命です。バッテリーパッ クは約300回充放電を行うと寿命になり ます。なお、CD-ROMを連続再生するなど 負担の大きい使い方をすると、寿命が著 しく低下することがあります。

その他の周辺機器のトラブル

- $\mathbf{O}$ ドライバーがFDでの提供なので、組み 込めない
  - A FDDのないパソコンでは、FDは使えませ ん。別売の FD 装置を購入するか、周辺 機器メーカーにお問い合わせください。 ホームページなどからドライバーを入 手できる場合もあります。

- Q USB-FDDにアクセスすると、システム が不安定になる
  - A 市販の USB-FDD をお使いの場合、コマン ドプロンプトでは、FDにアクセスしない でください。組み合わせによっては、シ ステムが不安定になることがあります。
  - A ほかの USB 装置を外して、USB-HUB(AC 付 き)を使用することで、現象を回避でき る場合があります。
- 取り付けたあと、周辺機器が使えない
  - A いったん周辺機器を取り外し、正しく取 り付けます。
    - 周辺機器の接続について 電子マ 参照 ニュアル『パソコン応用』3章の「パ ソコンを拡張する」
  - A パソコンと周辺機器の電源を切り、周辺 機器の電源を入れた後でパソコンの電源 を入れます。
  - A ケーブルなどを正しく接続します。
    - 参照 周辺機器の接続について 電子マ ニュアル『パソコン応用』3章の「パ ソコンを拡張する」
  - A 周辺機器のドライバーの中には、取り外 したあとセーフモードでドライバーを削 除しなければならない場合があります。
  - A 周辺機器の取扱説明書をご参照ください。
- $\mathbf{O}$ PCカードや拡張ボードの動作が不安 定になる
  - A PCカードまたは拡張ボードが抜けかかっ ています。一度PCカードまたは拡張ボー ドをパソコンから取り外し、正しく取り 付け直します。

 PC カードの取り付けについて 電子 マニュアル『パソコン応用』3章の「PC カードを使う」

- 参照 拡張ボードの取り付けについて 電 子マニュアル『パソコン応用』3章の 「拡張ボードを取り付ける」(デスク トップパソコンの場合)
- A LANカードなど通信用のPCカードを接続 し、そのカードが節電機能を制限してい る場合は、節電機能が働かないように設 定します。
  - 参照 設定方法について 電子マニュアル 『パソコン応用』2章の「節電機能を 使わないようにするとき」

増設したメモリー容量が増えていない、パソコン立ち上げ時に表示される メモリー容量が異常である

- A メモリーボードを正しく取り付けます。
  - 参照 メモリーボードの取り付けについて 電子マニュアル『パソコン応用』3 章の「メモリーボードを取り付ける」
- A [スタート]ボタンー[マイコンピュータ] を選択します。[システムのタスク]の[シ ステム情報を表示する]をクリックし、 表示される[システムのプロパティ]画面 の[全般]タブをクリックして、メモリー 容量を確認します。ただし[システムの プロパティ]で表示されるメモリー容量 は、実際の容量よりも若干少なく表示さ れます。

📿 LANが接続できない

A 接続する HUB、ルータ、ADSL モデムと通信モード(速度や全二重 / 半二重の設定) を合わせます。接続する HUB にオートネ ゴシエーション機能がない場合は、 10BASE-T/100BASE-TX などの設定を正し く合わせます。

- A 接続している HUB の電源を入れます。
- A サーバーが立ち上がっていることを確認 します。
- A LAN ケーブルの種類を確認します。LAN ケーブルには、10BASE 用と100BASE 用が あります。さらに、クロスケーブルとス トレートケーブルに分けられます。
- A LAN ケーブルの長さを確認します。LAN ケーブルの長さには、制限があります。
  - 参照 LAN ケーブルの長さについて 各種 LAN 機器に付属のマニュアル
- i.LINKでi.LINK機器を接続しても映
   像が取り込めない
  - A i.LINKは、規定内容の細部がメーカーに よって若干異なる場合があります。 そのため、メーカーや機種によっては i.LINKで接続しても機器を認識せず、 WinDVD Creatorで映像を取り込めない場 合があります。Priusでの動作が確認さ れているi.LINK機器については、安心 コールセンタにお問い合わせいただく か、PriusWorldサポートページでご確認 ください。
    - 参照 お問い合わせ先について 2章の「お 問い合わせ情報」

## システムの動作がおかしい

- Windowsが立ち上がらない
  - A FDD に FD が入っていないか確認します。
  - A セーフモードで立ち上げ、チェックディ スクツールを実行します。
    - パソコンの電源を入れ、立ち上げ画面 が表示されたらすぐに、アラーム音が 鳴るまで[F8]キーを押す。

- 2「セーフモード」を選択し、[Enter] キーを押す。
- 3 「Microsoft Windows XP Home Edition」を選択し、[Enter]キーを押 す。
- 4 ユーザーを選択する画面が表示されたら「Administrator」を選択する。 セーフモードで立ち上げるメッセージが表示されるので、[はい]ボタンを クリックする。
- 5 [スタート]ボタン [マイコンピュー タ]を選択する。
- 6 [ローカルディスク(C:)]アイコンを 右クリックして、[プロパティ]をク リックする。
- 7 [ツール]タブをクリックし、[エラー チェック]の[チェックする]ボタンを クリックする。
- 8 [ファイルシステムエラーを自動的に 修復する]と[不良セクタをスキャン し、回復する]をチェックし、[開始]ボ タンをクリックする。チェックディス クツールが開始され、終了すると結果 レポートが表示される。

| ディスクのチェックローカル ディスク (C:) 🛛 🥐                                            | × |
|------------------------------------------------------------------------|---|
| チェック ディスクのオプション<br>「ファイル システム エラーを自動的に修復する(A)<br>「不良セクタをスキャン」、 回復する(N) |   |
| 開始⑤ キャンセル                                                              |   |

9 [OK]ボタンをクリックする。

10 Windowsを立ち上げ直す。

A FD からWindows が立ち上がらないとき は、FDがドライブに正しくセットされて いるか、または本パソコン用の起動ディ スクかどうか、ご確認ください。 Windowsやアプリケーションが終了で きない

- A [Ctrl]と[Alt]キーを押したまま [Delete]キーを押し、Windowsまたは終 了できないアプリケーションを強制的に 終了させます。
- A 決まったアプリケーションを使用してい るときに起きるときは、アプリケーショ ンを強制終了したあと、そのアプリケー ションを削除し、再インストールしま す。
- A 電源スイッチを4 秒以上押して電源を 切ってください。
- A パソコンを再セットアップします。
  - 参照 再セットアップについて 『接続と 準備』6章の「再セットアップについ て」
- 異常な動作が続いて、どうしても解決
  しない
  - A 「システムの復元」を実行します。
    - ドシステムの復元」を使えば、パソコ ンを正常な状態に戻すことができる 場合があります。 「システムの復元」は作成した文書 ファイルや「お気に入り」などを消去 することなく、破損したWindowsの ファイルを復元します。
      - [スタート]ボタン [すべてのプログ ラム]を選択する。

 [アクセサリ] - [システムツール] -[システムの復元]をクリックする。

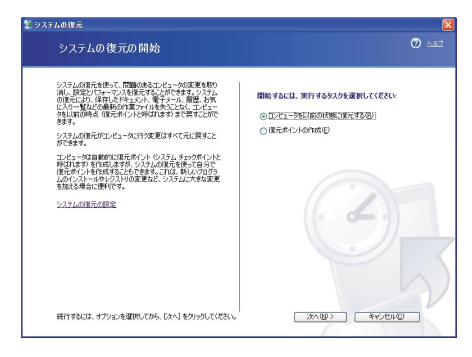

- 3 以下、画面の指示に従い、実行してく ださい。
- 参照 システムの復元について Windows のヘルプ

BIOSメニューの設定を変更したら、正しく動作しなくなった

- A BIOSメニューの設定値を出荷時の状態に 戻します。増設した拡張ボードがある場 合は取り外し、BIOSメニューで、設定値 を出荷時の状態に戻します。
  - 参照 出荷時の設定値の戻し方 『接続と 準備』6章の「再セットアップについ て」「BIOSの設定をご購入時の状態に 戻す」

「CMOS Checksum Error」などと表示さ れる

A パソコン内部に設置されているリチウム 電池が消耗しています。安心コールセン タにお問い合わせの上、リチウム電池の 交換を依頼します。お客様自身で交換す ることはできません。なお、リチウム電 池を取り外すと、メモリーに入っている BIOS メニューで設定した情報が消えま す。設定内容はあらかじめ控えておいて

ください。

参照 お問い合わせ先について 2章の「お 問い合わせ情報」 
 立ち上げ時、ピーといって立ち上がら
 ない

- A キーボードの上に物が乗っているなど、 キーを押し続けた状態になっています。 物を取り除いてください。
- A パソコンにメモリーボードを正しく取り 付けてください。
  - 参照 メモリボードの取り付けについて 電子マニュアル『パソコン応用』3章 の「メモリーボードを取り付ける」
- キーボードなどを操作しても画面の 表示が変わらない
  - A [Ctrl]キーと[Alt]キーを押したまま [Delete]キーを押し、Windowsを立ち上 げ直します。
  - A ドライブCの不要なファイルを削除して 空き容量を増やします。
  - A 決まったアプリケーションを使用してい るときに起きる場合は、そのアプリケー ションを削除し、再インストールします。
  - A HDD を修復します。
    - [スタート]ボタン [マイコンピュー タ]を選択する。
    - 2 [ローカルディスク(C:)]アイコンを 右クリックして、[プロパティ]をク リックする。
    - 3 [ツール]タブをクリックし、[エラー チェック]の[チェックする]ボタンを クリックする。
    - 4 [ファイルシステムエラーを自動的に 修復する]と[不良セクタをスキャン し、回復する]をチェックし、[開始]ボ タンをクリックする。

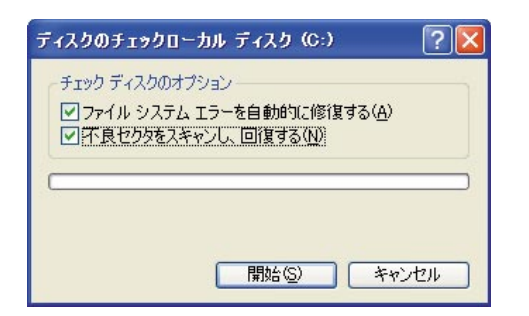

5 [ファイルシステムエラーを自動的に メッセージが表示される場合は、[は い]ボタンをクリックしたあと、パソ コンを立ち上げ直す。チェックディス クツールが開始され、終了すると結果 レポートが表示される。

電源を入れたら「Checking file system on C:」と表示された

> A ドライブのエラーをチェックするために チェックディスクツールが立ち上がって います。数分で終了するので、終了するま ではパソコンを操作したり、電源を切っ たりせずにそのまま待ちます。

Windowsを立ち上げるたびにチェック ディスクツールが実行される

- A 付属や市販のウイルスチェックソフトで ウイルスチェックします。 なお、最新のウイルス情報を入手するに は、次の手順を行います。
  - インターネットエクスプローラの「お 気に入り」から「日立お勧めのサイト」 フォルダーの「Prius World」をクリッ クする。Prius Worldの画面になった ら、ウイルス情報のページへ。

コンピューターウイルスに関する最 新情報が見られます。 2 「ウイルス対策マニュアル」をクリッ クする。

ウイルスに感染したときの症状、駆除の方法など、基礎的な知識が得られます。

- A パソコンを再セットアップします。
  - 参照 再セットアップについて 『接続と 準備』6章の「再セットアップについ て」「ご購入時の状態に戻すには」

アプリケーションが立ち上がらない

- A ショートカットのプロパティーで設定す る[実行時の大きさ]が「最小化」になっ ているため、タスクバーにアプリケー ションが表示されています。タスクバー のアプリケーションをクリックしてウィ ンドウを開きます。アプリケーションを 通常のウィンドウで立ち上げるには、次 のようにします。
  - アプリケーションのショートカット を右クリックし、[プロパティ]を選択 する。
  - 2 [ショートカット]タブをクリックし、 [実行時の大きさ]で[通常のウィンド ウ]を選択する。

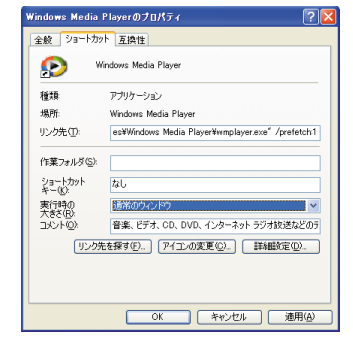

A アプリケーションを削除して再インス トールします。

A HDDの空き容量を増やします。

💽 アプリケーションのインストール時、 💽 コマンドプロンプト画面が全画面表 バージョン競合のメッセージが表示 された

Α 通常は、[はい]ボタンをクリックして新 しいファイルを使用します。アプリケー ションによって個別に指示がある場合 は、その指示に従います。

Windowsのパスワードを忘れてしまった

- A ログオン時に[?]ボタンをクリックし、 パスワードのヒントを表示させて、パス ワードを思い出します。
- A 管理者アカウントを持つユーザーに、自 分のパスワードを変更してもらいます。
  - 1 管理者アカウントを持つユーザーで ログインする。
  - 2 [スタート]ボタンー[コントロールパ ネル]を選択し、[ユーザーアカウン ト]アイコンをダブルクリックする。
  - 3 パスワードを忘れてしまったユー ザーのアイコンをクリックする。
  - 4 [パスワードを変更する]をクリック し、新しいパスワードを設定する。

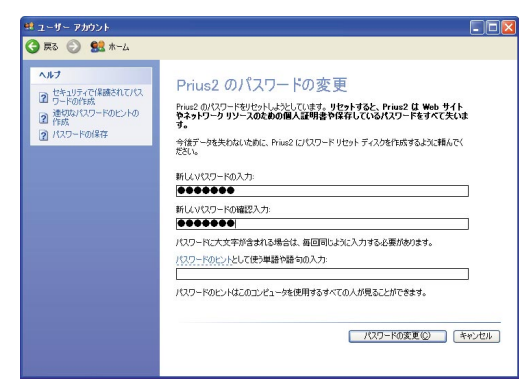

5 自分のユーザー名と新しいパスワー ドでログオンし直す。

示になってしまった

A [Alt]キーを押したまま[Enter]キーを押 します。

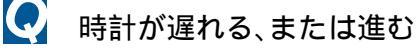

- A Windows では、時計に少しずつ遅れや進み が生じます。目立つときは、「日付と時刻の プロパティ)で変更します。この操作は、コ ンピューターの管理者しか行えません。
  - 参照 『パソコン入門』の「2. ウィンドウズ とデスクトップを使おう」「タスク バーを使う」
- A パソコンのリチウム電池が消耗すると、 パソコンの時計が遅れたり、BIOS メ ニューの設定が正しく表示されなくなり ます。また、「CMOS Checksum Error」が 繰り返し表示されます。このようなとき は、リチウム電池を交換してください。リ チウム電池の寿命は約5年です。使用方 法によっては1年未満のこともあります。 交換する場合は安心コールセンタまでご 連絡ください。お客様自身では交換でき ません。なお、リチウム電池を取り外すと メモリーに入っている BIOS メニューで設 定した情報が消えます。設定内容はあら かじめ控えておいてください。
  - 参照 お問い合わせ先について 2章の「お 問い合わせ情報」
- A LAN 経由でインターネットに接続してい る場合、または LAN のタイムサーバーを お使いの場合は、時計精度がマニュアル に記載されている誤差よりも大きくなる ことがあります。お客様のご使用状況に 合わせて、次のように対応ください。 ・ファイアーウォールの設定により、イ ンターネットタイムサーバーと同期が とれていない場合があります。システ ム管理者にご確認ください。

・タイムサーバーをお使いの場合は、 [コントロールパネル] - [日付、時刻、 地域と言語のオプション]で、タイム サーバーを変更してください。

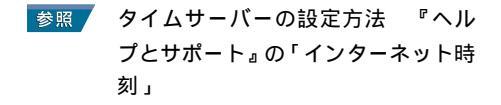

A インターネットに接続していない場合 は、弊社にお問い合わせください。

## デスクトップの表示がおか しい

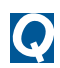

💽 おかしな文字が表示される

- A Windows やアプリケーションを正しくイ ンストールします。各ソフトに付属のマ ニュアルやヘルプを参照して、設定や制 限事項などを確認します。
- A 文字が英文フォントに設定されている場 合、おかしな文字を選択し、日本語の フォントに変更します。
- A [コマンドプロンプト]画面の場合、表示 が日本語モード、英語モードのどちらに 設定されているか確認します。
  - 参照 ホームページの文字化けについて 1 章の「ホームページが文字化けする」
- 💽 タスクバーが表示されない
  - A [タスクバーを固定する]の設定が解除さ れおり、かつ、画面の端に隠れるほどタ スクバーの幅を細くしています。画面の 下端などにマウスを動かし、マウスポイ ンターが矢印に変わったら、そのままド ラッグしてタスクバーの幅を広げます。

- A タスクバーの設定を変えています。[ス タート]ボタン - [コントロールパネル] を選択し、[タスクバーと[スタート]メ ニュー]をダブルクリックしてプロパ ティーを開いて、[タスクバー]タブの[タ スクバーを自動的に隠す]のチェックを 消してください。
- アプリケーションが[スタート]メ ニューにない
  - A アプリケーションを[スタート]メニュー に登録します。
    - 1 エクスプローラまたはマイコンピュー タから、登録したいアプリケーション のアイコンを表示させる。ファイルが 表示されない場合は このフォルダの 内容を表示する をクリックする。
    - 2 アプリケーションアイコンを右ク リックし、[[スタート]メニューにア イコンを追加]を選択する。

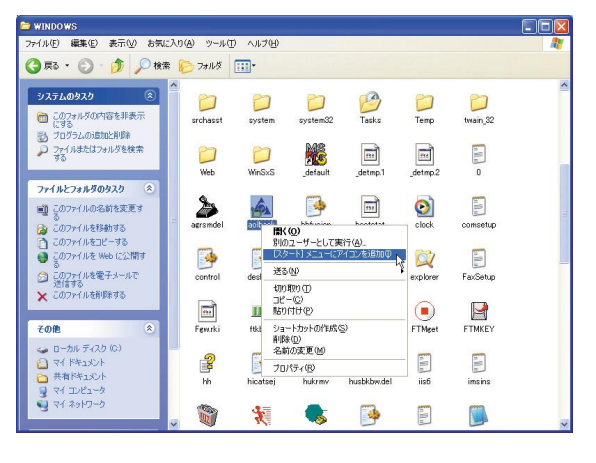

#### 💽 [すべてのプログラム]メニューが いっぱいになって、選択しにくい

- A [すべてのプログラム]メニューを整理し ます。
  - 1 [スタート]ボタン [すべてのプログ ラム]を選択し、移動するメニューを ポイントし、メニューを移動する位置 までドラッグ&ドロップする。

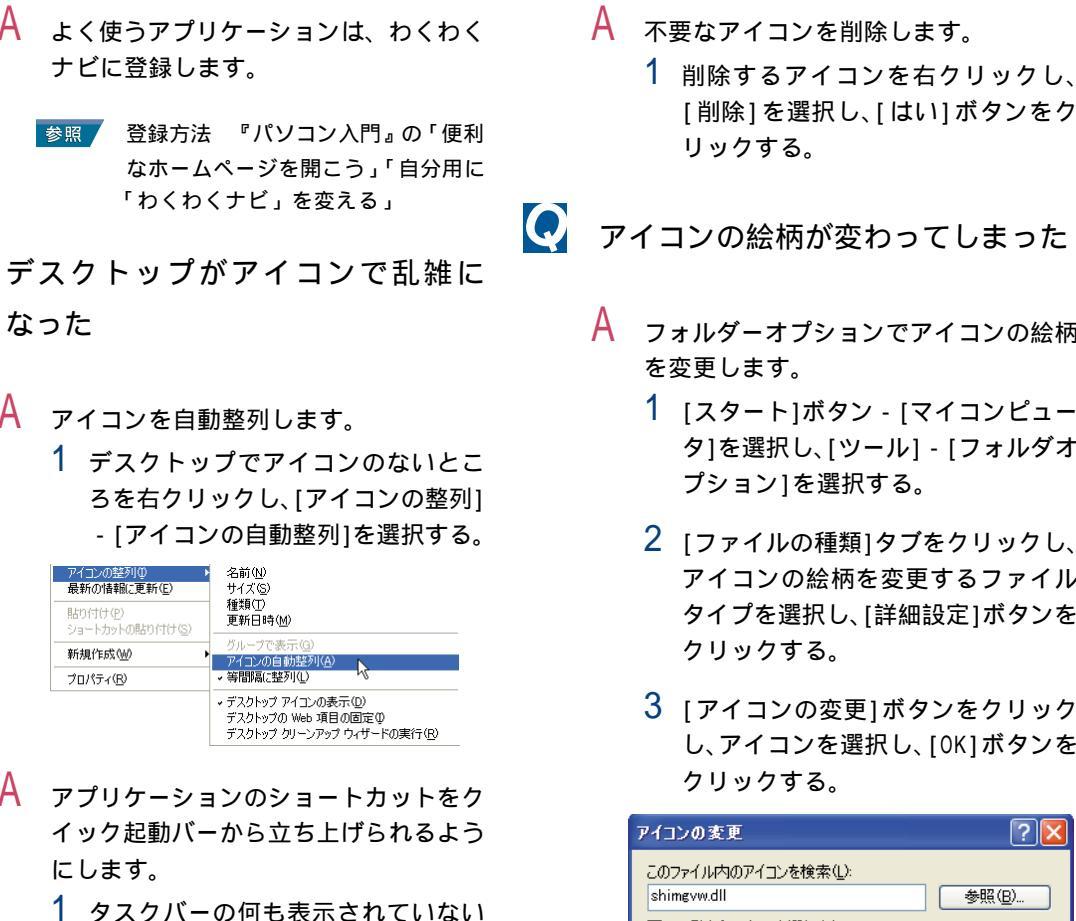

1 タスクバーの何も表示されていない ところを右クリックし、[ツールバー] - [クイック起動]を選択する。

参照

なった

新規作成W)

プロパティ(B)

にします。

Α

A

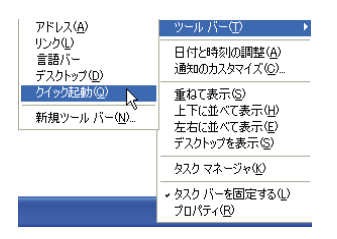

2 アプリケーションのアイコンを、[ク イック起動1バーにドラッグ&ドロッ プする。ここをクリックして現われる メニューから、アプリケーションを立 ち上げられるようになる。[クイック 起動1バーにアプリケーションのアイ コンが表示されていないときは、右端 の >> をクリックする。

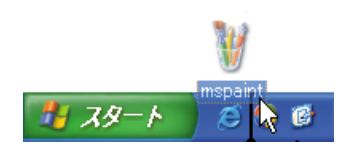

 削除するアイコンを右クリックし、 [削除]を選択し、[はい]ボタンをク

アイコンの絵柄が変わってしまった

- フォルダーオプションでアイコンの絵柄
  - タ]を選択し、[ツール] [フォルダオ
  - アイコンの絵柄を変更するファイル タイプを選択し、[詳細設定]ボタンを
  - 3 [アイコンの変更]ボタンをクリック し、アイコンを選択し、[OK]ボタンを

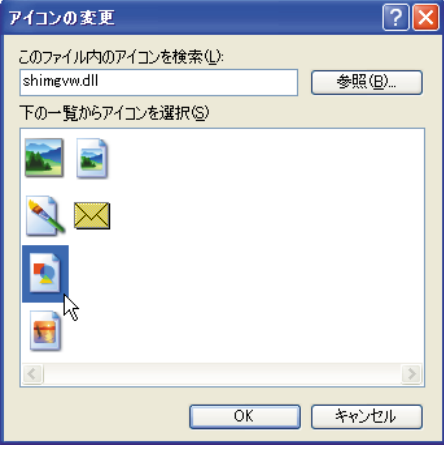

- A チェックディスクツールを実行し、HDD を修復します。
  - 1 [スタート]ボタン [マイコンピュー タ1を選択する。
  - 2 [ローカルディスク(C:)]アイコンを 右クリックして、[プロパティ]をク リックする。
  - 3 [ツール]タブをクリックし、[エラー チェック]の[チェックする]ボタンを クリックする。

4 「ファイルシステムエラーを自動的に 修復する]と[不良セクタをスキャン し、回復する]をチェックし、[開始]ボ タンをクリックする。チェックディス クツールが開始され、終了すると結果 レポートが表示される。

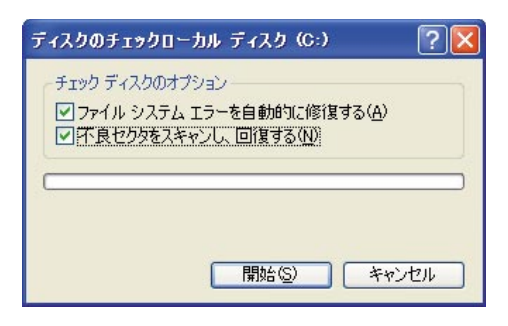

5 [OK]ボタンをクリックする。

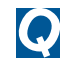

💽 デスクトップの背景を変えたい

- A デスクトップの背景を変えます。
  - 参照 デスクトップの背景について 『パ ソコン入門』の「2.ウィンドウとデ スクトップを使おう」「デスクトップ を好みの背景に変える」
  - 1 自分で描いた画像や写真などを使う 場合は、bmp、gif、またはipg形式にし て、C:WINDOWSまたはC:¥Documents and Setting¥(ユーザー名)¥My Documents¥My Picturesにコピーし ておく。フォルダーが表示されないと きは、「このフォルダの内容を表示す る。をクリックする。
  - 2 背景にしたい画像ファイルのアイコ ンを右クリックし、「デスクトップの 背景に設定]を選択する。

| 🚰 74 8979                                                                                                    |    |
|----------------------------------------------------------------------------------------------------|----|
| ファイル(2) 編集(2) 表示(2) お気に入り(3) ツール(2) ヘルプ(3)                                                                                                    | At |
| G ≈ · 6 · 👂 🔎 ₩≭ 🍋 7±147 💷•                                                                                                    |    |
| Image: 100 cm         Image: 100 cm         Image: 1 |    |
| Folk 8                                                                                                    |    |
| C VY FRESCH                                                                                                    |    |
| 四 共和ビクチャ                                                                                                    |    |
|                                                                                                    |    |
|                                                                                                    |    |

画面の文字が小さい

- A 画面に表示するフォントサイズを大きく します。
  - 1 デスクトップのアイコンのないとこ ろを右クリックし、[プロパティ]を選 択し、[画面のプロパティ]を開く。
  - 2 [デザイン]タブをクリックし、[フォ ントサイズ]で[大きいフォント]を選 択する。

| 面のフロパティ                        |                           | ?                |
|--------------------------------|---------------------------|------------------|
| テーマ デスクトップ スクリー                | シャーバー デザイン 設定             |                  |
| 非マカティブ ウ<br>アクティブ ウィ<br>つつどの文字 | レインドウ<br>(^)ドウ<br>メッセージ 🗙 |                  |
| ウィンドウとボタン( <u>W</u> ):         |                           |                  |
| Windows XP スタイル                | ~                         |                  |
| 記巴(U):<br>限定(書)                | ~                         |                  |
| フォント サイズ(E):<br>大きいフォント        | ~                         | 効果(E)<br>詳細設定(D) |
|                                |                           |                  |

- 3 [0K]ボタンをクリックする。
- A 画面の解像度を下げます。
  - 1 デスクトップのアイコンのないとこ ろを右クリックし、[プロパティ]を選 択する。
  - 2 [設定]タブをクリックし、[画面の解 像度]で「小」側に移動する。

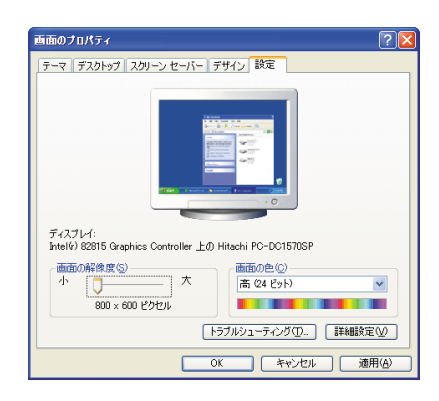

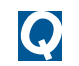

動画の再生が終わっても、画像が残ったままになる

A 再生するアプリケーションによっては、 再生を停止しても画面が残ったままにな ることがあります。このときは、別の ウィンドウを最大化するなど画面の切り 替えを行います。なお、Media Playerな どで動画ファイルを再生しているとき は、コマンドプロンプトを起動してから Windows 側に切り替えたり、コマンドプ ロンプトのウィンドウを最大化してから 終了しないでください。これらの操作を 行うと、パソコンの動作が異常になるこ とがあります。

ファイルがうまく管理できない

- エクスプローラで探しているファイ ルが見つからない
  - A 隠しファイルに設定されています。隠し ファイルを見えるようにフォルダオプ ションの設定を変更します。
    - [スタート]ボタン [マイコンピュー タ]を選択し、[ツール] - [フォルダオ プション]を選択する。
    - 2 [表示]タブをクリックし、[詳細設定] の[ファイルとフォルダの表示]を開 き、[すべてのファイルとフォルダを 表示する]を選択する。

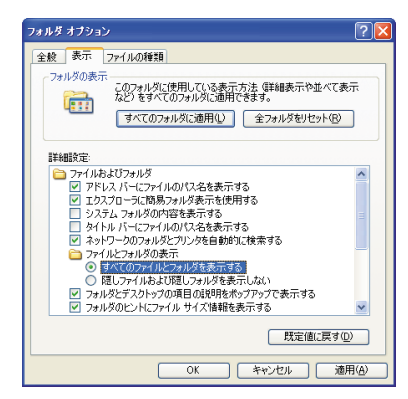

3 [OK]ボタンをクリックする。

- A フォルダーの内容が非表示に設定されて います。「このフォルダの内容を表示す る」をクリックすると、以降はそのフォ ルダー内のファイルが表示されるように なります。
- A 正しいフォルダーを選択します。
- A どのフォルダーに保存したか不明のとき は、ファイルを検索します。
  - 1 [スタート]ボタン [検索] [ファイ ルとフォルダすべて]を選択する。
  - 2 [いつ変更されましたか?]をクリッ クする。
  - 3 [日付指定]を選択し、ファイルを作成した日付の範囲を指定する。ファイル 名やファイルの種類がわかれば、検索 条件に追加して[検索]ボタンをクリックする。

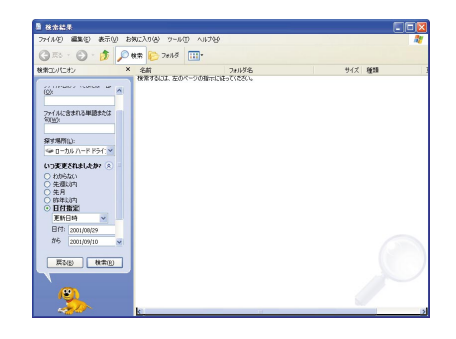

- 4 検索されたファイルのフォルダーを 確認する。
- A 新規文書を保存すると、文書を作成したア プリケーションのフォルダーに入ることが あるので、このフォルダーを確認する。
- A CD/DVD ドライブ内のディスク内の3階層 程度下のフォルダーを開くと、正しく フォルダーが表示されない場合がありま す。

CD-ROMからコピーしたファイルを上 📿 モデムが通信できない 書きできない

- A ファイル属性の読み取り専用を解除しま す。
  - 1 エクスプローラでファイルを右ク リックし、[プロパティ]を選択する。
  - 2 [読み取り専用]のチェックを外す。
  - 3 [適用]ボタンをクリックし、[OK]ボタ ンをクリックする。
  - 4 エクスプローラのウィンドウ右上の [x]ボタンをクリックして、エクスプ ローラを終了する。

通信がうまくできない

- € モデムやLANで通信ができない
  - A 次の手順を行います。
    - 1 [スタート]ボタン [コントロールパ ネル]を選択する。
    - 2 [システム]アイコンをダブルクリッ クして開き、[ハードウェア]タブをク リックする。
    - 3 [デバイスマネージャ]ボタンをク リックする。
    - 4 モデムの場合はリストの[モデム]を ダブルクリックし、モデムドライバー のプロパティーを開く。

LANの場合はリストの[ネットワーク アダプタ]をダブルクリックし、[LAN ドライバー ]のプロパティーを開く。

5 それぞれのデバイスの状態を確認し、正 常に動作していない場合は トラブル シューティング をクリックして、トラ ブルシューティングを行う。

- A 次の方法で通信テストを行い、エラーに なった場合はドライバを再インストール します。
  - 1 [スタート]ボタン [コントロールパネ ル]を選択する。
  - 2 [電話とモデムのオプション]アイコン をダブルクリックして開き、[モデム]タ ブをクリックする。
  - 3 モデムを選択し、[プロパティ]ボタンを クリックする。
  - 4 「診断 」タブをクリックし、「モデムの照 会」ボタンをクリックする。
  - 5 処理が終わったら通信テストの結果を 確認する。

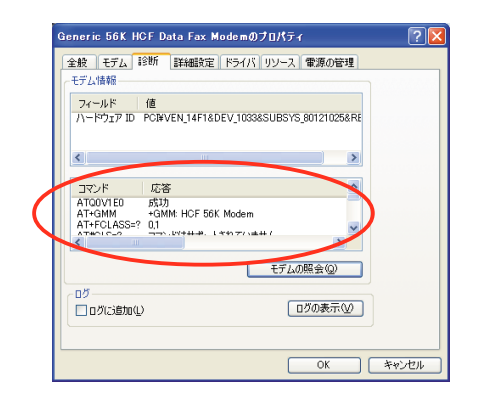

- LANが通信できない(デスクトップパ ソコンの場合)
  - A パソコン背面の LAN ランプ(リンクラン プ)の状態を確認します。
    - 参照 リンクランプの位置と状態について 『接続と準備』の「5. いろいろな 使い方をするために」「各部の名前と はたらきを知っておこう」

## インターネット使用中のトラブル

インターネットに接続できない

- A 外付けのモデムを使用しているときは、 モデムの電源が入っているかを確認しま す。
- A 接続が混んでいる時間帯では、すぐに接 続できないことがあります。しばらくし てからもう一度接続します。
- A 接続先のサーバーが停止していないかを 確認します。
- A 設定してある接続先の電話番号を確認し ます。
  - 1 [スタート]ボタン [コントロール パネル]を選択し、[ネットワーク接 続1アイコンをダブルクリックする。
  - 2 使用している接続先のアイコンを右 クリックし[プロパティ]を選択す る。
  - 3 [全般]タブをクリックし、市外局番 と電話番号を確認する。

| ┣ HITACHIのプロパティ                            | ? 🛽                |
|--------------------------------------------|--------------------|
| 全般 オプション セキュリティ ネットワーク 詳細設定                | 2                  |
| 接続の方法                                      |                    |
| 🎒 モデム - Lucent Technologies Soft Modem AMF | R (COM3)           |
|                                            | 構成(()              |
| ~電話番号                                      |                    |
| 市外局番(E): 電話番号(P):                          |                    |
| 456789                                     | その他(N)             |
| 国番号/地域番号(3):                               |                    |
| 日本 (81)                                    | ~                  |
| ▼ダイヤル情報を使う(S)                              | ダイヤル情報( <u>R</u> ) |
|                                            |                    |
|                                            |                    |
|                                            |                    |
| ● 播除時に通知領域にアイコンを表示する(型)                    |                    |
| OK                                         | キャンセル              |
|                                            |                    |

A プロバイダーに接続する場合、アクセス ポイントによってはつながりにくいこと があります。この場合、アクセスポイン トを変更して接続してください。

- A ユーザー ID やパスワードを確認します。 1 [スタート]メニューの[インターネッ ト] アイコンを右クリックし、[イン ターネットのプロパティ]を選択する。
  - 2 [接続]タブをクリックし、[ダイヤル アップと仮想プライベートネット ワークの設定1で使用するダイヤル アップが選択されていることを確認 し、[設定]ボタンをクリックする。
  - 3 ユーザー名を確認し、正しいパスワー ドを入力する。パスワードを入力する ときは小文字、大文字を確認する。

| HITACHIの設定         |                              | ? 🛛              |
|--------------------|------------------------------|------------------|
| 自動構成               | 創による設定事項を上まます;               | る場合があります。手動による   |
| 設定事項を確保する          | こは、自動構成を使用不可にし               | してください。          |
|                    | :出する( <u>A</u> )<br>また日本ま(3) |                  |
|                    | . SIRH 3 9 9                 |                  |
| PREAME L           |                              |                  |
| プロキシ サーバー          |                              |                  |
| この接続にプロキシ<br>(X)   | サーバーを使用する (設定は)              | ほかの接続には適用されません)  |
| 7ドレス(E)            | #−ト(T):                      | 詳細設定(C).         |
| ローカル アド            | えにはプロキシ サーバーを使用              | 1 <i>b</i> ()(B) |
|                    |                              |                  |
| -タイヤルハッフの設定-       |                              |                  |
| ユーザー名(山):          | taro                         | 70/(77/00        |
| パスワード( <u>P</u> ): | *******                      | 詳細設定(⊻)          |
| ドメイン(D):           | HITACHI                      |                  |
|                    |                              |                  |
|                    |                              | OK キャンセル         |

- A モデムの設定が正しいかを確認します。
  - 1 [スタート]ボタン [コントロールパ ネル]を選択し、[電話とモデムのオプ ション]アイコンをダブルクリックす る。
  - 2 [ダイヤル情報]タブをクリックし、 [所在地]を選択して[編集]ボタンを クリックする。
  - 3 [全般]タブをクリックし、国/地域、市 外局番、ダイヤル情報を確認して、 [OK]をクリックする。

| 新在地の編集                                                                                        | ? 🛛              |
|-----------------------------------------------------------------------------------------------|------------------|
| 全般市外局番の規則通話カード                                                                                |                  |
| <b>所在地(N)</b> : 所在地情報                                                                         |                  |
| ダイヤル元の所在地を指定します。                                                                              |                  |
| 国/地域(R):                                                                                      | 市外局番(0)          |
| 日本                                                                                            | 0123             |
| 市内連載の場合の外線発信書号(1)。<br>市外電話の場合の外線発信書号(1)。<br>市外電話に使用する電話会社の撮影場号(2)<br>国際連載に使用する電話会社の撮影場号(4)。   |                  |
| ロコマンフルン Sale almost 3 occavour 3 group (1) (1) (1) (1) (2) (2) (2) (2) (2) (2) (2) (2) (2) (2 |                  |
| OK ++>>tc)                                                                                    | レ 適用( <u>A</u> ) |

- 4 [モデム]タブをクリックし、使用して いるモデムが選択されているかを確 認する。
- 5 [プロパティ]ボタンをクリックし、 [XXXXのプロパティ]の[詳細]タブを クリックする。
- 6 [既定の設定を変更]ボタンをクリックし、[XXXX既定の変更]の[全般]タブ、[詳細]タブをクリックして、接続の形式などを確認する。

| Lucent Technologies   | Soft Modem | AMR 既定の設定 | ? 🛛      |
|-----------------------|------------|-----------|----------|
| 全般詳細                  |            |           |          |
|                       |            |           |          |
|                       |            |           |          |
|                       |            |           |          |
|                       |            |           |          |
| ハードウェアの設定             |            |           |          |
| データ ビット( <u>D</u> ):  | 8          | ~         |          |
| /(リティ( <u>P</u> ):    | なし         | *         |          |
| ストップ ビット( <u>S</u> ): | 1          | *         |          |
| 変調( <u>M</u> ):       |            | ×         |          |
|                       |            |           |          |
|                       |            |           |          |
|                       |            | OK #      | r) dzili |
|                       |            |           | 1000     |

- A ネームサーバーや IP アドレスなどの TCP/IP の設定を確認します。
  - [スタート]ボタン [コントロールパ ネル]を選択し、[ネットワーク接続] アイコンをダブルクリックする。
  - 2 使用している接続先のアイコンを右 クリックし、[プロパティ]を選択す る。
  - 3 [ネットワーク]タブをクリックし、確認する接続を選択して[プロパティ] ボタンをクリックする。

4 IPアドレスとネームサーバーを確認 する。

| ノスの は ア アドレスを定める:<br>ド アドレス (1) ア アドレスを自動的に取得する(空)<br>多) 次の DNS サーバーのアドレスを使か(C):<br>優先 DNS サーバー(空):<br>2001 X001 X001 X001 X001 X001 X001 X001                                                                  | ● IP アドレスを自動的に取得する(Q)                   |                 |
|----------------------------------------------------------------------------------------------------|-----------------------------------------|-----------------|
| ○ DNS サーバーのアドレスを自動的に取得する(B)<br>② 次の DNS サーバーのアドレスを使う(E):<br>優先 DNS サーバーの?:                                                                                                    | ・ アドレス型(アンロー)<br>アアドレス型:                |                 |
| <ul> <li>) 次の DNS サーバーのアドレスを使う(症):</li> <li>優先 DNS サーバー(症):</li> <li>&gt;&gt;&gt;&gt;&gt;&gt;&gt;&gt;&gt;&gt;&gt;&gt;&gt;&gt;&gt;&gt;&gt;&gt;&gt;&gt;&gt;&gt;&gt;&gt;&gt;&gt;&gt;&gt;&gt;&gt;&gt;&gt;</li></ul> | O DNS サーバーのアドレスを自動的に                    | 取得する(B)         |
| 優先 DNS サーバー(P): XXX XXX XXX XXX XXX                                                                                                    | <ul> <li>次の DNS サーバーのアドレスを使う</li> </ul> | (E):            |
|                                                                                                    | 優先 DNS サーバー(P)                          | X0X X0X X0X X0X |
| 代替 DNS サーバー(A): X00X X00X X00X X00X                                                                                                    | 代替 DNS サーバー( <u>A</u> ):                | X0X X0X X0X X0X |

- A パソコンに接続した電話機から影響を受けている可能性があります。パソコンに接続した電話機を外して、インターネットに接続してください。正しく接続できる場合は、市販の秘話機能付き電話自動切替機をご使用いただくことで、改善できる場合があります。
- A AC電源やモデムケーブルにノイズが発生 している可能性があります。市販のAC電 源ノイズフィルターや、市販のモデムラ インノイズフィルターを使用して、ノイ ズを除きます。
- A ターミナルアダプター(以下、TA)をご 使用の場合、Windows XP に対応してい る TA であるかを確認します。機種に よっては、Windows XP に対応していな いことがあります。
- A ADSL モデムなどの電源が入っているか 確認します。
- A モデムや通信機器の各ケーブルが、正 しく接続されているか確認します。

#### 📿 接続中に突然回線が切れる

- A データを送受信していない状態が一定の 時間以上続くと、自動的に回線が切れま す。通信していない時間を長くするとき は、次のようにします。
  - [スタート]メニューの[インターネット] アイコンを右クリックし、[インターネットのプロパティ]を選択する。
  - 2 [接続]タブをクリックし、[ダイヤル アップと仮想プライベートネット ワークの設定]で使用するダイヤル アップが選択されていることを確認 し、[設定]ボタンをクリックする。
  - 3 [詳細設定 ボタンをクリックする。
  - 4 [アイドル時間が次の場合切断する]を チェックして、アイドル時間を長くする。

| ダイヤルアップの詳細                  |                             | ? 🔀   |
|-----------------------------|-----------------------------|-------|
| 接続の再試行回数(T)                 | 10 🗢 🛛                      | ОК    |
| 待機()))                      | 5 🔹 秒 (再試行の待ち時間)            | キャンセル |
| ✓ アイドル時間が次の場<br>損続が必要なくなったと | 合切断する(C) 🗕 😂 分<br>:き切断する(D) |       |

- A キャッチホンがかかると、通信が切れます。キャッチホンIIに切り替えると解消します。
- A 接続先のサーバーがダウンした可能性が あります。サーバーが回復するのを待っ て、もう一度接続します。
- A Outlookの使用時では、[手動の送受信が 終了したら切断する]を、Outlook
   Expressの使用時では、[送受信が終了したら切断する]をチェックしていると、
   メールの送受信後自動的に回線が切れます。
- A 回線にノイズが発生しました。しばらく 待って、もう一度接続します。
- A パソコンがシステムスタンバイの状態に なっています。システムスタンバイをオ フにします。
- A モデムケーブルの接続を確認し、接続が 正しくない場合は、パソコンの電源を 切ってから接続し直します。

接続中にパソコンの電源を切ってし
 まった

A 電話回線は強制的に切断されます。ダウ ンロード中のファイルがある場合は、正 常に保存されないことがあります。

ホームページが開かない

- パソコンQ&A
- A URLの入力が正しいか確認します。
- A 指定した URL のホームページがなくなっています。
- A HDD の空き容量が不足しています。ディ スククリーンアップの実行、不要なデー タの削除などで HDD の空き容量を増やし ます。
  - [スタート]ボタン [すべてのプログ ラム] - [アクセサリ] - [システム ツール] - [ディスク クリーンアッ プ]を選択する。状態のチェックを行 い[ディスク クリーンアップ]が表示 される。
  - [ディスク クリーンアップ]タブをク リックする。削除するファイルに チェックを付け、[0K]ボタンをクリッ クする。確認のメッセージで[はい]ボ タンをクリックする。

| ≪ ディスク クリーンアップ - (C:)                                                                                     | ? 🛛                                |
|----------------------------------------------------------------------------------------------------|------------------------------------|
| ディスク クリーンアップ 詳細オプション                                                                                      |                                    |
| ディスク クリーンアップを実行すると(C-)の空き<br>ます。                                                                          | 領域が 3,882 KB 増加し                   |
| 育IB余するファイル(E):                                                                                            |                                    |
| 🗹 💼 ダウンロードされたプログラム ファイル                                                                                   | 0 KB 🔺                             |
| 🗹 🔒 Temporary Internet Files                                                                              | 2,572 KB                           |
| [] () ごみ箱     [] () () () () () () () () () () () () ()                                                   | 1,278 KB 💻                         |
| 🔲 🍙 一時ファイル                                                                                                | 0 KB                               |
| 🥅 🖬 WebClient/Publisher の一時ファイル                                                                           | 32 KB 💌                            |
| 増加するディスク領域の合計:                                                                                            | 2,572 KB                           |
| _ I说明                                                                                                    |                                    |
| 特定のページを表示したときにインターネットから自動的<br>ActiveX コントロールや Java アプレットです。これらは、<br>Downloaded Program Files] フォルダに一時的に保存 | にダウンロードされる、<br>ハード ディスクの<br>すされます。 |
|                                                                                                    | ファイルの表示(⊻)                         |
| 0                                                                                                    | K キャンセル                            |

A 指定したURLのホームページは、イン ターネットエクスプローラで設定したセ キュリティーのレベルの範囲外です。次 の手順を行って、セキュリティーレベル を調整します。

- [スタート]メニューの[インターネット]アイコンを右クリックし、[インターネットのプロパティ]を選択する。
- 2 [セキュリティ]タブをクリックし、 [Webコンテンツのゾーンを選択して セキュリティのレベルを設定する] で、[インターネット]が選択されてい ることを確認する。
- 3 [レベルのカスタマイズ]ボタンをク リックする。
- 4 [カスタム設定のリセット]の[リセット]でレベルを選択し、[リセット]ボタンをクリックする。
- 5 「このゾーンに設定されいるセキュリ ティのレベルを変更しますか?」とい う警告が表示される。[はい]をクリッ クする。
- 6 [OK]ボタンを2回クリックする。

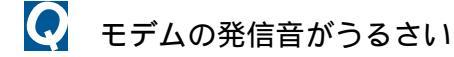

A モデムの発信音を消します。

- [スタート]ボタン [コントロールパネ ル]を選択し、[電話とモデムのオプショ ン]アイコンをダブルクリックする。
- [モデム]タブをクリックし、使用する モデムが選択されていることを確認 し、[プロパティ]ボタンをクリックす る。
- 3 [モデム]タブをクリックし、[音量]の スライダーを[オフ]にする。

| Lucent Technologies Soft Modem AMRのプロパティ | ?     |
|------------------------------------------|-------|
| 全般 モデム 診断 詳細 ドライバ リソース 電源の管理             |       |
| ポート: COM3                                |       |
| 音量悠 月7 [ 高                               |       |
| ポートの最高速度(W)<br>115200                    |       |
| ダイヤルの管理                                  |       |
| ▶ 発信音を待ってからダイヤルする(W)                     |       |
|                                          |       |
| ОК                                       | キャンセル |

- 4 [OK]ボタンを2回クリックして終了する。
- ヒント 再び音を出す場合は、手順3で[音量] のスライダーを右に移動してください。
- Phone端子に接続した機器(FAXなど)から通信音が出る
  - A インターネットなどパソコンの通信中 は、Phone端子からも通信音が出力され ます。Phone端子に接続している機器の 設定を変更するか、Phone端子に接続せ ずに、市販の秘話機能付分配アダプター (自動切換器)を使用すると改善される 場合があります。接続している機器の設 定変更については、接続している機器に 添付のマニュアルをご参照ください。
- 転送スピードが遅い
  - A サーバーが混んでいます。
  - A パソコンに接続した通信機器から影響を 受けている可能性があります。パソコン に接続した通信機器を外して、インター ネットに接続してください。正しく接続 できる場合は、市販の秘話機能付き電話 自動切替機をご使用いただくことで、改 善できる場合があります。
  - A AC電源やモデムケーブルにノイズが発生 している可能性があります。市販のAC電 源ノイズフィルターや、市販のモデムラ インノイズフィルターを使用して、ノイ ズを除きます。

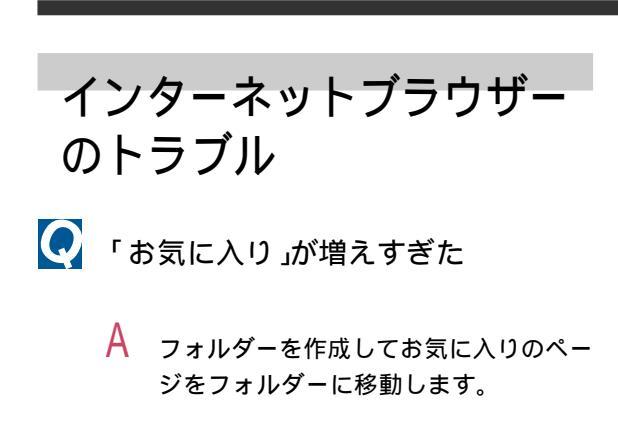

- お気に入りの整理について 参照 『始め よう!インターネット』2章の「[お 気に入り]を整理する」
- Α お気に入りのページを削除します。
  - 1 インターネットエクスプローラを立ち 上げ、「お気に入り] - 「お気に入りの整 理]を選択する。
  - 2 削除するホームページを選択し、「削 除]ボタンをクリックし、[はい]ボタ ンをクリックする。

| 🚰 お気に入りの整理                                                                                                    | ? 🛛                                                                                                    |
|----------------------------------------------------------------------------------------------------|----------------------------------------------------------------------------------------------------|
| 新しいシャルダを作成するには、シャルダの作成1<br>ボジンダリッシしてください、通信の名前を支配<br>大変目、ボタン、まだは「新聞新したのからなた<br>支配」ボタン、まだは「新聞新したのりょうしているためで<br>支払りメールダの作成の() 名前の改更()<br>フォルダンド移動())、新聞新()<br>()<br>()<br>()<br>()<br>()<br>()<br>()<br>()<br>()<br>()<br>()<br>()<br>( | <ul> <li>⇒ ガディア</li> <li>⇒ リンク</li> <li>⇒ 日立の診断かり1ト</li> <li>※ MSNooip</li> <li>※ Dジオ スラーション・ガイド</li> <li>※ ワオート技術講師</li> </ul> |
|                                                                                                    | - 開じる(L)                                                                                                    |

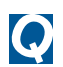

💽 開いたホームページが更新されていない

- A 立ち上げ直したあと、HDD のクリーン アップを実行して一時ファイルを削除し ます。
  - 1 [スタート]ボタン [すべてのプログ ラム] - [アクセサリ] - [システム ツール]-[ディスク クリーンアッ プ]を選択する。状態のチェックを行 い、[ディスク クリーンアップ]が表 示される。
  - 2 [ディスク クリーンアップ]タブをク リックする。削除するファイルにチェッ クを付け、[OK]ボタンをクリックする。

確認のメッセージで[はい]ボタンをク リックする。

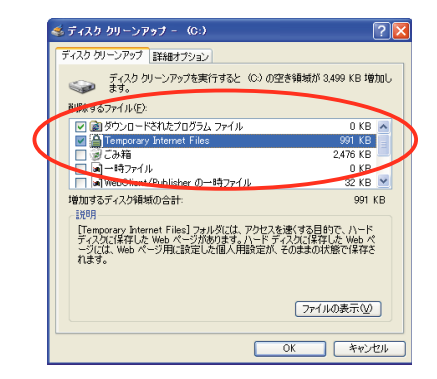

- A キャッシュに保存されている一時ファイ ルを更新するように設定を変更します。
  - 1 インターネットエクスプローラを立 ち上げ、「ツール] - 「インターネット オプション]を選択する。
  - 2 [全般]タブをクリックし、[インター ネットー時ファイル]の[設定]ボタン をクリックする。
  - 3 [保存しているページの新しいバー ジョンの確認]で[ページを表示する ごとに確認する]、[Internet Explorerを起動するごとに確認する]、 [自動的に確認する]のいずれかを選 択する。

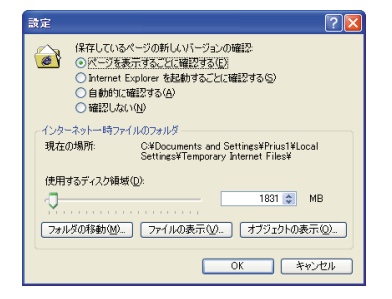

- A 一時ファイルを削除します。
  - 1 インターネットエクスプローラを立 ち上げ、[ツール] - [インターネット オプション1を選択する。
  - 2 [全般]タブをクリックし、[インター ネットー時ファイル]の[ファイルの 削除1ボタンをクリックし、[OK1ボタ ンをクリックする。

#### ホームページが文字化けする

- A 表示している文字の種類を日本語に変更 します。
  - 1 インターネットエクスプローラで、 [表示] - [エンコード] - [日本語(シ フトJIS)]または[日本語(自動選 択)]、[日本語(EUC)]を選択する。
- Α 日本語を優先して表示する設定に変更し ます。
  - 1 インターネットエクスプローラで、 [ツール] - [インターネットオプショ ン1を選択する。
  - 2 [全般]タブをクリックし、[言語]ボタ ンをクリックする。
  - 3 [日本語[ja]]を選択し、[上へ]ボタン をクリックし、一番上に移動する。[日 本語[ja]]がないときは、[追加]ボタン をクリックし、[日本語[ja]]を選択し [OK]ボタンをクリックする。

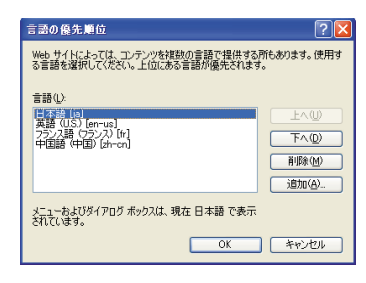

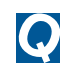

 $\mathbf{O}$ 

💽 ホームページの表示が遅い

- A プロキシサーバーを利用します。
  - 1 [スタート]メニューの[インターネッ ト] アイコンを右クリックし、[イン ターネットのプロパティ]を選択する。
  - 2 [接続]タブをクリックし、使用してい るダイヤルアップが選択されている ことを確認し、「設定」ボタンをクリッ クする。
  - 3 「この接続にプロキシサーバーを使用 する]をチェックし、アドレスとポー トを入力する。

| 設定事項を確保する                                                                    | 手動による設定事項を上書きする場合が<br>Sには、自動構成を使用不可にしてくださ                                                            | があります。手動による<br>(い。                                                                                                    |
|------------------------------------------------------------------------------|----------------------------------------------------------------------------------------------------|----------------------------------------------------------------------------------------------------|
| □ 設定を自動的にお                                                                   | 検出する(A)                                                                                              |                                                                                                    |
| 📃 自動構成スクリブ                                                                   | ー<br>トを使用する(S)                                                                                       |                                                                                                    |
|                                                                              |                                                                                                    |                                                                                                    |
| プロキシ サーバー                                                                    |                                                                                                    |                                                                                                    |
|                                                                              |                                                                                                    |                                                                                                    |
| 「この接続にプロを                                                                    | ST HE IN A REPORT OF A DETAILATION OF                                                                | ※キノー(土)適用ざれません                                                                                                    |
| ■この接続にプロキョ<br>(X)                                                            | o 🕂 🕂 Eizhiga arleatanni                                                                             | ※たけ 適用されません                                                                                                    |
| ■ この接続にプロキ<br>の<br>アドレス(E): №                                                | 000000000 #-+(D: )0(                                                                                 | 新たけ適用されません<br>詳細設定(②                                                                                                    |
| ○ この接続にプロキ<br>(※)<br>アドレス(E): ○<br>しゅ カルアド                                   | シサーバーを使用する GALEはなかの外<br>00000000000 ポート(D): XX<br>レスにはプロキシ サーバーを使用しない                                | (詳細設定()<br>()                                                                                                    |
| ○ この接続にプロキ<br>アドレス(E) №<br>して わり アド                                          | シーサーバー を使用する (数定しばかの分<br>0000000000 ポート(①): [XX<br>1)ンにはプロキシ サーバーを使用しない                              | MARIELEA用されません<br>「詳細設定(①).<br>(2)                                                                                                    |
| ○この接続にプロキ<br>アドレス(E) №<br>ローカル アド<br>ダイヤルアップの設定                              | <ul> <li>サーバーを使用しない</li> </ul>                                                                       | NALII-本田されません<br>] [詳細設定(©)<br>(B)                                                                                                    |
| ○この接続にプロキン<br>アドレス(E): №<br>トローナル, アド<br>メイヤルアップの設定<br>ユーザー名(U):             | 2 サーバーとたわりつ GR 正はなからお<br>0000000000 ポート(D: XX<br>レスにはプロキシ サーバーを使用しない<br>taro                         | <ul> <li>「詳細設定()」</li> <li>(B)</li> <li>プロパティ(<u>0</u>)</li> </ul>                                                                                                    |
| マーの接続につれま<br>アドレス(E): 10<br>ローカール アド<br>メイヤルアップの設定<br>ユーザー名(U):<br>パスワード(P): | 2 <del>サーバー 200月9 0 回してはのかられ</del><br>0000000000 ポート①: DOC<br>しなにはプロキシ サーバーを使用しない<br>taro<br>******* | <ul> <li>詳細設定().</li> <li>()</li> <li>()</li></ul> |

- ヒント アドレスとポートはプロバイダーに お問い合わせください。
- Α 画像の表示をやめます。
  - 1 インターネットエクスプローラを立 ち上げ、[ツール] - [インターネット オプション]を選択する。
  - 2 [詳細設定]タブをクリックし、「マル チメディア」の[画像を表示する]の チェックを外す。

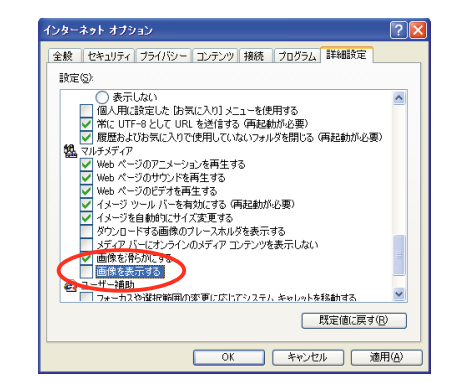

- ActiveX を無効にします。
  - 1 インターネットエクスプローラを立 ち上げ、「ツール] - 「インターネット オプション]を選択する。
  - 2 [セキュリティ]タブをクリックし、 [レベルのカスタマイズ]ボタンをク リックする。
  - 3「ActiveXコントロールとプラグイン の実行」の[無効にする]を選択する。

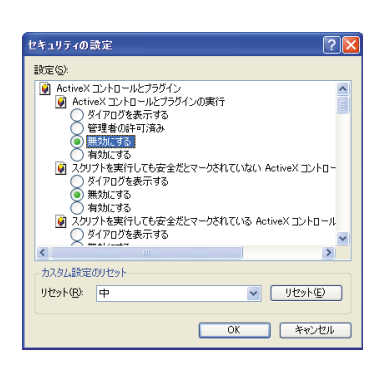

- A パソコンに接続した電話機から影響を受けている可能性があります。パソコンに接続した電話機を外して、インターネットに接続してください。正しく接続できる場合は、市販の秘話機能付き電話自動切替機をご使用いただくことで、改善できる場合があります。
- A AC電源やモデムケーブルにノイズが発生 している可能性があります。市販のAC電 源ノイズフィルターや、市販のモデムラ インノイズフィルターを使用して、ノイ ズを除きます。
- ホームページがいつ更新されたかい ちいち調べるのは大変
  - A ホームページの内容が更新された通知を メールで受け取ることができます。ホー ムページをお気に入りに追加し、更新通 知を送信するように設定します。
    - インターネットに接続し、更新された 通知を送信させるホームページを表 示する。
    - 2 [お気に入り] [お気に入りに追加] を選択し、フォルダーを選択して[0K] ボタンをクリックする。
    - 3 [お気に入り] [お気に入りの整理] を選択する。
    - 4 更新通知を送信させるホームページ を選択し、[オフラインで使用する]を チェックする。 [プロパティ]ボタンが表示される。

- 5 [プロパティ]ボタンをクリックする。 [XXXのプロパティ]が表示される。
- 6 [ダウンロード]タブをクリックする。
- 7 [このページが変更された場合、電子 メールを送信する]をチェックし、電 子メールアドレスと電子メールサー バー名を入力し、[0K]ボタンをクリッ クする。

| rius Worldのプロパティ                  | ?                                    |
|-----------------------------------|--------------------------------------|
| 全般 Web ドキュメント スク                  | rジュール ダウンロード                         |
| ~ダウンロードするコンテンツー                   |                                      |
| このページからダウンロードす                    | がしょうの深さ(P) 0 💲                       |
| マレニのページの Web サイト                  | ーーーーーーーーーーーーーーーーーーーーーーーーーーーーーーーーーーーー |
| ■ダウンロードに使用する/                     | ハード ディスク領域を制限する(1):                  |
| 500 🔅 KB(K)                       |                                      |
|                                   | 詳細 (2)                               |
|                                   |                                      |
| ■このページが変更された                      | 場合、電子メールを送信する(M):                    |
| 電子メール アドレスの                       | taro@hitachixxx                      |
| 電子メール サーバー名<br>(SMTP)(S):         | abchitachi.cox                       |
|                                   |                                      |
| このサイトへの接続にユーザー<br>必要な場合は、「ログイン」をパ | 名とパスワードが ログイン(の)…                    |
|                                   |                                      |
|                                   |                                      |
|                                   |                                      |
|                                   | OK キャンセル 適用(A)                       |

- 8 [閉じる]ボタンをクリックする。イン ターネットに接続し、同期化される。
- インターネットの画像がART形式でし か保存できない
  - A AOLに加入している場合、AOL専用ブラウ ザーでは自動的にART形式が選択されま す。ART形式以外に、bmp形式を選ぶこと もできます。JPEG形式で保存したい場合 は、ART形式からJPEG形式に変換するソ フトを使用します。詳しくはAOLにお問 い合わせください。
    - 参照 お問い合わせ先について 2章の「お 問い合わせ情報」

## メールの送受信がうまくい かない

- 💽 メールの送受信ができない
  - A [送受信]ボタンを数回押します。
  - A サーバーが停止していないかを確認し ます。
  - A 受信メール(POP3)サーバー、送信メール (SMTP)サーバー、アカウント名、パス ワードが正しいか確認します。

[Outlook の場合]

- Outlookを立ち上げ、[ツール] [電子 メールアカウント]を選択する。
- 2 [既存の電子メール アカウントの表示と変更]を選択し、[次へ]ボタンを クリックする。
- 3 メールのアカウントから、使用するア カウントを選択し、[変更]ボタンをク リックする。

| 以下の映畫で各アカウントの<br>「名前 | 電子メールを処理します:<br>種類 | 変更の)    |
|----------------------|--------------------|---------|
| pop3dream.com        | POP/SMTP (現電)      | i@te(A) |
|                      |                    | 前18年(E) |
|                      |                    | 現定に設定など |
|                      |                    | 上へ似     |
|                      |                    | 下へ回     |
| 新着電子メールの配信場所         | 80-                |         |

4 [サーバー情報]に正しい受信メール サーバー(POP3)送信メールサーバー (SMTP)ログイン名、パスワードを入 力し、[次へ]ボタンをクリックする。

| ユーザー情報        |                 | サーバー情報                                                       |                                               |
|---------------|-----------------|--------------------------------------------------------------|-----------------------------------------------|
| 名前(1):        | Taro Hitachi    | 受信メール サーバー (POP3)仰                                           | pop3.dream.com                                |
| 電子メール アドレス(圧) | htaro@dream.com | 送信メール サーバー (SMTP)(Q)                                         | antp dream.com                                |
| ログオン情報        |                 | 設定のテスト                                                       |                                               |
| ユーザー名仏        | htaro           | この画面内に情報を入力したら、アラ<br>す。テストを実行するには「アカウント<br>ロール「建築されているの事がわり+ | ウントのテストを行うことをお勧めし<br>設定のテスト」をクリックします(ネ<br>す)。 |
| ペスワード(空):     | 42442           | > >unimencial community on the                               |                                               |

5 [電子メールアカウント]ダイアログ ボックスで、[完了]ボタンをクリック する。

[Outlook Expressの場合]

- Outlook Expressを立ち上げ、[ツー ル] - [アカウント]を選択する。
- メール]タブをクリックし、使用する アカウントが選択されていることを 確認し、[プロパティ]ボタンをクリッ クする。
- 3 [サーバー]タブをクリックし、正しい 受信メール(POP3)サーバー、送信メー ル(SMTP)サーバー、アカウント名、パ スワードを入力する。

| 🗟 abc.hitachi.xxx のプロ      | K74 ? 🔽                                |
|----------------------------|----------------------------------------|
| 全般 サーバー 接続 も               | キュリティ 詳細設定                             |
| サーバー情報                     |                                        |
| 受信メール サーバーの種類              | 續( <u>M</u> ): POP3                    |
| 受信メール (POP3)の:             | abchitachixxx                          |
| 送信メール (SMTP)(U):           | abc.hitachi.xxx                        |
| 受信メールサーバー 一                |                                        |
| アカウント名(②):                 | taro                                   |
| パスワード(P):                  | *****                                  |
| セキュリティで保護され<br>送信メールサーバー 一 | ビバスワードを保存する(W)     たパスワード認識正でログオンする(S) |
| □ このサーバー(は23証が。            | 必要₩ 註定(E)                              |
|                            | OK キャンセル 適用(A)                         |

- 📿 送信したメールが相手に届いていない
  - A 宛先のメールアドレスが正しいかを確認 します。
  - A メールサーバーが停止していないかを確 認します。
  - A 添付されているデータのサイズが大きす ぎ、メールサーバーで受信できる範囲を 超えています。添付したデータのサイズ を小さくしてもう一度送信します。

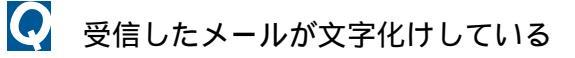

 A 表示するフォントを日本語にします。
 1 Out look Expressで、[表示] - [エン コード] - [日本語(自動選択)]を選択 する。 A 添付データの送信形式を送信相手にし、 MIMEの「Base 64形式」または「なし」で 送信するように依頼します。

受信メールをいちいち手作業で分類
するのは手間がかかる

A 受信メールを自動的に振り分けることが できます。ここでは、指定した送信者か らのメールを自動的に振り分ける場合を 例に説明します。

[Outlookの場合]

- 1 [ツール] [自動仕訳ウィザード]を クリックする。
- 2 [新規作成]ボタンをクリックする。

| 以下の順番で仕訳ルールを適用します(   | A):         |          |
|----------------------|-------------|----------|
|                      | _           | 新期作成(10) |
|                      |             | 3K-@)    |
|                      |             | 麦更(10)   |
|                      |             | 名前の変更(E) |
|                      |             | 削除①      |
| 上へ移動(1)              | 下へ移動(型)     |          |
| 土銀ルールの説明(下線をクリックすると) | 幕集できます)(L): |          |

- 3 [テンプレートからルールを作成] [ルール]を選択する。
- 4 [特定の人から受信したメッセージを 移動する]を選択し、[仕訳ルールの説 明]で、下線部分の[名前/配布リスト] をクリックする。

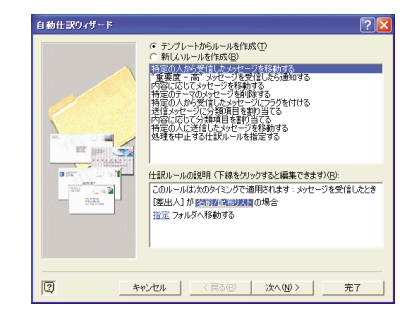

5 [名前]から特定のユーザーを選択し、 [差出人]ボタンをクリックする。 6 該当するユーザーをすべて[差出人の アドレス指定]に移動して、[0K]ボタ ンをクリックする。

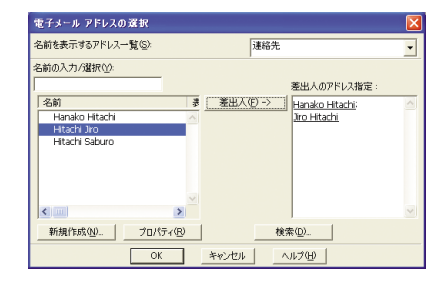

- 7 [仕訳ルールの説明]で、下線部分の [指定]をクリックする。
- 8 フォルダーの選択画面で移動先フォ ルダーを選択し、[0K]ボタンをクリッ クする。

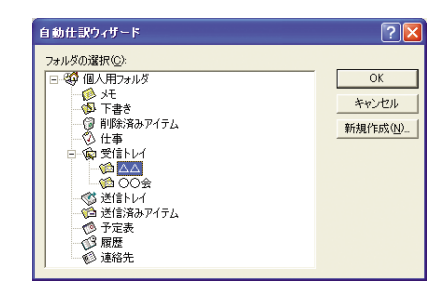

9 [仕訳ルールの説明]で、下線部分が指定した内容になっていることを確認し、[次へ]ボタンをクリックする。

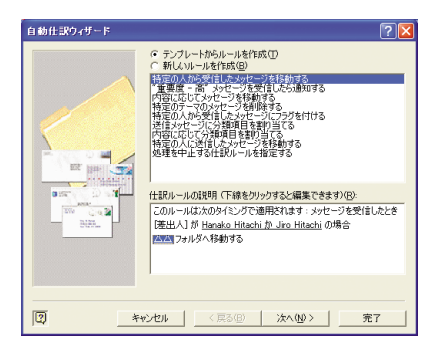

10[条件を指定してください]欄から、該 当する条件のチェックボックスに チェックし、[次へ]ボタンをクリック する。

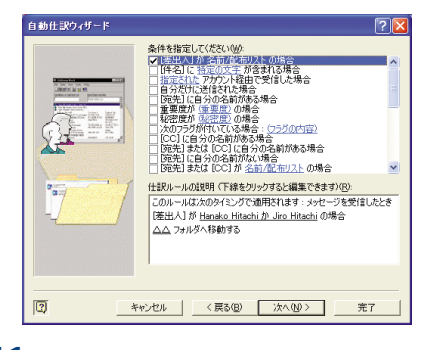

11[メッセ - ジに対する処理を選択して ください]欄から、該当する条件の チェックボックスにチェックし、[次 へ]ボタンをクリックする。

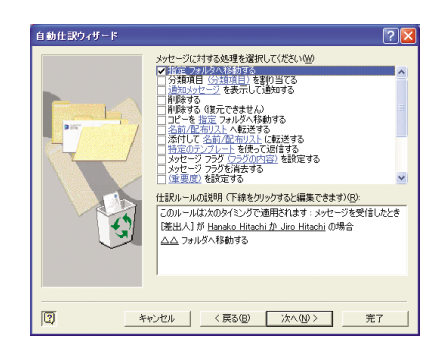

12[例外条件を選択してください]欄か ら、該当する条件のチェックボックス にチェックし、[次へ]ボタンをクリッ クする。例外条件がない場合は、 チェックボックスにチェックを付け ずに[次へ]ボタンをクリックする。

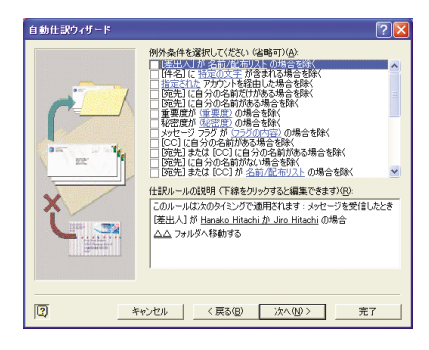

13[仕訳ルールに名前を付けてくださ い]に名前を入力し、[完了]ボタンを クリックする。

| 自動仕訳ウィザード |                                                                                                    |
|-----------|----------------------------------------------------------------------------------------------------|
| W.R.      | 仕訳ルールに名前を付けてださい <u>い</u><br>[△△のメンバー<br>「 「送信演みアイテム。」内のメッセージにルールを適用する①<br>「 この仕訳ルールを有効にする①                                                                                   |
|           | 「このは初レールを考えてのアカウント用ことが考える(の)<br>仕記のルの説明(下後にクリックすると編集できます(の)<br>このルールは入のクインフで使用を行きます。メラビーンを受信したとき<br>は差し、ハイル (Economic Economic Marcon International Online)<br>ムム、フォルタイパ製物する |
|           | やっ七ル                                                                                                    |

14自動仕訳ウィザードで、[0K]ボタンを クリックする。

[Outlook Expressの場合]

- [ツール] [メッセージルール] [メール]を選択する。
- 2 [1.ルールの条件を選択してください]で[送信者にユーザーが含まれている場合]をチェックする。
- 3 [3.ルールの説明 下線をクリックす ると編集できます)]の「送信者にユー ザーが含まれている場合」をクリック する。

| 新規のメール ルール                                   | ? 🔀    |
|----------------------------------------------|--------|
| 条件およびアクションを選択してから、説明に値を入力してください。             |        |
| 1. ルールの条件を選択してください(©)                        |        |
| ☑ 送信者にユーザーが含まれている場合                          | ^      |
| □ 19-20に増定した言葉が含まれる場合                        |        |
| □ 応告(こうーザーが会まれている場合                          | ~      |
| 2.ルールのアクションを選択してください(A):<br>□ 非テレカコェルの::放動する |        |
| □ 指定したフォルダ(こ)ビーする                            | 8      |
|                                              | ~      |
| 3. ルールの説明(下線をクリックすると編集できます)(D):              |        |
| メッセージを受信してから、このルールを適用する                      |        |
| Cistic 1-0 - Cistic Cipita                   |        |
|                                              |        |
| 4. ルール名(型):                                  |        |
| 新規のメール ルール #1                                |        |
| OK **                                        | rtil I |

4 [アドレス帳]ボタンをクリックし、送 信者を選択して[送信者]ボタンをク リックし、[ルールのアドレス]に表示 する。ほかの送信者も選択する場合 は、同様にする。[0K]ボタンを2回ク リックし、[新規のメールルール]に戻 る。

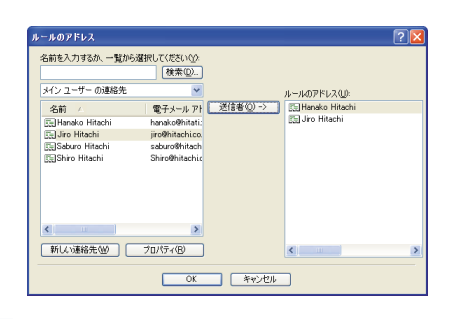

- 5 [2.ルールのアクションを選択してく ださい]の[指定したフォルダに移動 する]をチェックし、[3.ルールの説明 (下線をクリックすると編集できま す)]の「指定したフォルダ」をクリッ クする。
- 6 [アイテムの移動先]で受信メールを 移動するフォルダーを選択し、[0K]ボ タンをクリックする。
- 7 [4.ルール名]に分類する名称を入力 し、[0K]ボタンを2回クリックする。

-括セットアップできない

- 「再セットアップDVD」をドライブに入れてパソコンを立ち上げてもメニューが表示されない
  - A ご購入後に増設した機器を取り外してから、一括セットアップを行います。
     DVDドライブに「再セットアップ DVD」を入れます。

電子マニュアルの操作で 困った!

電子マニュアルが立ち上がらない

- A 『活用百科』CDの[install]フォルダーの中 の[ar505jpn.exe]をダブルクリックし、 Acrobat Readerをインストールします。
- 画像が表示されず、グレーのボックス
   になる
  - A Acrobat Reader の[ファイル] [環境設定] [一般]をクリックし、[データ量の多い画像を表示]にチェックを付けます。

Acrobat Readerがインストールできない

A ご使用中のソフトウェアによっては、イ ンストールできないことがあります。こ の場合は、そのソフトウェアをアンイン ストールしてからAcrobat Readerをイン ストールします。そのあとで、アンイン ストールしたソフトウェアをインストー ルし直します。ソフトウェアをインストー ルし直します。ソフトウェアをアンイン ストールしても「¥Windows¥Temp」フォ ルダーに一部のファイルが残ることがあ ります。このときは、「Temp」フォルダー 内のファイルを削除します。

## ソフトウェアのトラブル

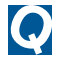

動画がメディアプレイヤーで再生で きない

- A 動画のファイル形式がaviの場合、ファ イルの入手先によっては専用コーデック を使用していることがあります。コー デックを同時に入手し、インストールし てください。
- A DVD ビデオタイトルを再生する場合は、 専用 DVD プレーヤーソフトで再生してく ださい。

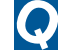

AntiVirusがうまく動作しない

A 複数のウイルス対策ソフトを併用する と、OS が誤動作することがあります。 AntiVirus以外のウイルス対策ソフトは、 すべてアンインストールしてください。

● 「Office XP」で新規ファイルの作成や 更新などができなくなってしまった

> A 「Office XP」をセットアップし直した場 合は、ライセンス認証が必要です。ライ センス認証を行わず、許容起動回数に達 すると、新規ファイルの作成や更新など 一部の機能が使えなくなります。ライセ ンス認証の方法については、「Office XP」 の『セットアップガイド』をご参照くだ さい。

ソフトウェアをもっと使い こなしたい

- 💽 ソフトウェアの便利な使い方を知り たい
  - A 電子マニュアル『パソコンヒント集』に、 ソフトウェアのいろいろな使い方を、次 の内容ごとにまとめています。電子マ ニュアルをセットアップして、ご参照く ださい。
    - Windows
    - ・ユーティリティー
    - ・インターネット
    - ・メール
    - 参照 電子マニュアルのセットアップ方法 『パソコン入門』「1. パソコンを始 めよう」の「電子マニュアルを使う」
    - A CvberSupportを使うと、パソコンについ て知りたいことを、ヘルプやマニュアル の中から探し出せます。
  - A インストールされている「Priusで楽しも う」に、ソフトウェアのいろいろな使い 方を、使い方ごとにまとめています。ご 参照ください。
- Q BIOSをアップデートしたい
  - A PriusWorldサポートページでご使用の機 種にBIOSのアップデートが必要である か確認してください。アップデートが必 要な場合は、PriusWorldサポートページ でBIOSのアップデート方法を参照し、 アップデートを実行してください。

1

データのバックアップ

- メールのデータをバックアップしたい
  - A 電子マニュアル『始めよう!インター ネット』に、バックアップ手順をまとめ ています。電子マニュアルをセットアッ プして、ご参照ください。
    - Outlookデータのバックアップ方法 『始めよう!インターネット』3章の 「Outlookのデータをバックアップす る」 Outlook Expressデータのバックアッ プ方法 『始めよう!インターネッ ト』3章の「Outlook Expressのデータ をバックアップする」

各種アプリケーションのデータを バックアップしたい

- A 各種アプリケーションで作成したファイ ルのバックアップは、次の手順で行いま す。
  - 必要なファイルを作成しているアプ リケーションを起動する。
  - 2 メニューの一覧から、[ファイル]メ ニューをクリックし、[名前を付けて 保存]をクリックする。
  - 3 [保存先]ボックスに表示されている 場所を確認する。
  - 4 [保存先]ボックスで、バックアップ を取りたいファイルが保存されてい るフォルダーを指定する。 そのファイルに保存されているファ イルの一覧が表示される。

5 必要なファイルのアイコンを右ク リックしたあと、[送る]をクリック し、リムーバブルメディアを指定す る。

> これでファイルのバックアップを取 ることができます。

## エクスプローラを使ってデータを バックアップしたい

- A エクスプローラを使ったファイルのバッ クアップは、次の手順で行います。
  - 1 [スタート]ボタンをクリックし、 [すべてのプログラム]をクリックする。
  - アクセサリ]をクリックし、[エクス プローラ]をクリックして開く。
  - 3 [フォルダ] ツールバーの中から、リ ムーバブルメディアへ保存するフォ ルダーやファイルを選択する。

必要なファイルを複数選択する場合、 [Ctrl]キーを押しながら必要なファ イルやフォルダーを選択する。

- 4 [編集]メニューをクリックし、[コ ピー]をクリックする。
- 5 [フォルダ]ツールバーの中から、保存 先のリムーバブルメディアをクリッ クする。
- 6 [編集]メニューをクリックし、[貼り 付け]をクリックする。
  - これでファイルのバックアップを取 ることができます。

# 定 定 章 サービス&サポート

この章では、

アプリケーションなどのお問い合わせ先や、

サービス、アフターケアについて紹介しています。

# お問い合わせ情報

増設の周辺機器については、各機器の販売元や開発元へお問い合わせください。

Microsoft Office XP Personal(Word、 Excel、Outlook、Bookshelf Basic)、 Outlook Plus! マイクロソフト株式会社 スタンダードサポート 受付時間:9:30 ~ 12:00、13:00 ~ 19:00(土日、祝日、 年末年始を除く) 電話:03-5354-4500、06-6347-4400

PriusAir View、Prius Navistation2、わく わくナビ、メール着信設定、Priusデカ文字 ツール、Priusで楽しもう、Priusサウンド REC、Prius四字熟語、Prius一文字、Prius 筆算、自動ログオン設定プログラム、 WinDVD4 for HITACHI、Acrobat Reader、 CyberSupport for HITACHI 安心コールセンタ

MediaStage LE、DVD-MovieAlbumSE 松下電器産業株式会社 お客様ご相談センター 受付時間:9:00 ~ 20:00 電話:0120-878-365 サポートサイトのURL:http://panasonic.jp/support/cn

WinDVD Creator for HITACHI インタービデオジャパン株式会社 InterVideo Japan Inc.ユーザーサポート 受付時間:月~金 9:30~17:00(12:00~13:30および祝 祭日を除く、夏期・年末特定休業日・祝祭日を除く) 電話:03-5447-0576 FAX:03-5447-6689 URL:http://www.intervideo.co.jp/ E-Mail:support@intervideo.co.jp

Drag'n Drop CD+DVD for HITACHI、安心楽々 引越しパック、ノークリックバックアップ Auto-Grabber イージーシステムズジャパン株式会社 ESJカスタマーセンター 受付時間:オンラインにて24時間 オンラインサポートURL:http://www.ddcd.jp/dd3/ hitachi/cd/tosupport.html 17時30分まで受付分を当日回答、以降は翌営業日に回答 (回答は、土・日・祝日ならびに会社休業日を除きます) BeatJam for HITACHI (OpenMG) 株式会社ジャストシステム ジャストシステムサポートセンター 受付時間:月~金曜日 10:00 ~ 19:00、土・日・祝日 10:00 ~ 17:00 (株式会社ジャストシステム特別休業日を除く) 電話:03-5412-3980、06-6886-7160 URL:http://support.justsystem.co.jp/

デジカメNinja2003 for HITACHI、ホーム ページNinja2003 for HITACHI、AI囲碁 for HITACHI、AI将棋 for HITACHI、AI麻雀 for HITACHI、かんたんラベル王 for HITACHI 株式会社アイフォー
(株)アイフォーユーザーサポート係 受付時間:10:00 ~ 12:00、13:00 ~ 17:00(土日、祝日、 年末年始を除く)
電話:03-3369-9581
電話:03-3369-9580
FAX:03-3369-9580
FAX:03-3369-8432(かんたんラベル王 for HITACHIのみ)
E-Mail:hp-ninja@ifour.co.jp(ホームページNinja2003 for HITACHIのみ)

Konica オンラインラボ工房 コニカ株式会社 コニカオンラインラボサポートセンター 受付時間:9:00 ~ 17:00 電話:0120-201-990 E-Mail:info@konica-lab.net

Norton AntiVirus 株式会社シマンテック シマンテックテクニカルサポートセンター 受付時間:10:00 ~ 12:00、13:00 ~ 17:00(土・日・祝日・ 年末年始を除く) 電話:03-5836-2621 FAX:03-5836-2623 URL:http://www.symantecstore.jp/oem/hitachi/ 上記サポートセンターをご利用いただくためには、以下のシマンテック ホームページにてカスタマーIDの取得が必要です。 URL:http://www.symantecstore.jp/oem/hitachi/ 筆ぐるめ Ver.10 for HITACHI
 富士ソフトABC株式会社
 富士ソフトABC インフォメーションセンター
 受付時間:9:30 ~ 12:00、13:00 ~ 17:00(土・日・祝日を除く)
 電話:03-5600-2551
 FAX:03-3634-1322
 E-Mail:users®fsi.co.jp

らくらく家計簿ゆとりちゃん5 株式会社コーパス カスタマーサービス係 受付時間:10:00 ~ 12:00、13:00 ~ 17:00(土日、祝日、株 式会社コーパス休業日は除く) 電話:03-5275-0538(月~金曜日) FAX:03-5275-0535(終日受付) E-Mail:support@corpus.co.jp

#### 駅すぱあと

株式会社ヴァル研究所 株式会社ヴァル研究所 ユーザーサポートセンター 受付時間:10:00 ~ 12:00、13:00 ~ 17:00(土・日・祝日を 除く) 電話:03-5373-3522 FAX:03-5373-3523 E-Mail:support@val.co.jp URL:http://ekiworld.net/ ューザー登録されたお客様が対象となります。

時事通信社 家庭の医学 デジタル版 株式会社時事通信社 株式会社時事通信社 出版局 デジタルコンテンツグルー プ 受付時間:10:00 ~ 17:00(土・日・祝日を除く) 電話:03-3591-8690 E-Mail:igaku@jiji.co.jp

世界大百科事典 第2版ライブラリリンク対応 応 株式会社日立システムアンドサービス 受付時間:10:00 ~ 12:00、13:00 ~ 17:00(土日、祝日、 株式会社日立システムアンドサービス休業日を除く)

FAX:03-3763-0642

#### タイピングドリーム アフロ犬

株式会社ホロン 受付時間:10:00 ~ 17:30 電話:03-5282-3277 FAX:03-5282-5105 E-Mail:holon@holonsoft.co.jp URL:http://www.holonsoft.co.jp

ドリームネット ドリームネット株式会社 ドリームネット・インフォメーションセンター 受付時間:10:00 ~ 18:00(土日祝日除く) 電話:0120-5656-86 FAX:03-5292-0144

@niftyでインターネット
 ニフティ株式会社
 @nifty入会センター
 受付時間:9:00~21:00(365日受付。ただし、ビルの電源
 工事などによりお休みさせていただく場合があります)
 電話:0120-816-042
 URL:http://www.nifty.com/support/madoguchi/

#### AOL

America Online, Inc AOL メンバーサポートセンター 受付時間:9:00 ~ 21:00(365日受付) 電話:0120-275-265 (通話料無料)

ASAHIネットオンラインサインアップソフト 株式会社朝日ネット ASAHIネット事務局 受付時間:10:00 ~ 17:00(休日を除く月~金曜日) 電話:03-3569-3500 E-Mail:ap-net@asahi-net.or.jp

BIGLOBE でインターネット 日本電気株式会社(NEC ソリューションズ) BIGLOBE カスタマーサポートインフォメーションデスク 受付時間:9:00 ~ 22:00(365日受付) 電話:0120-86-0962(通話料無料) 携帯電話・PHS・CATV 電話:03-3947-0962 URL:http://support.biglobe.ne.jp/ E-Mail:フォームをご利用ください。 http://support.biglobe.ne.jp/ask.html

DION オンラインサインアッププログラム KDDI 株式会社 KDDI カスタマーサービスセンター 受付時間:9:00 ~ 21:00(土・日・祝日も受付中) 【サービス内容に関するお問い合わせ】 電話:0077-7192(無料) 【接続・設定に関するお問い合わせ】 電話:0077-7084(無料) ADSL 各コースについては 24 時間受付中 「フレッツ・ADSL」コースについては、お問い合わせ内容によってお答えで きない場合があります。 【メールでのお問い合わせ】 メールフォーム:http://www.dion.ne.jp/cs/ 日本テレコム ODN スターターキット 日本テレコム株式会社 受付時間:9:00~18:00 (365日受付) 電話:0088-86(ODN サ-ビス案内、無料)、0088-85(ODN 接

So-net 簡単スターター ソニーコミュニケーションネットワーク株式会社 So-net インフォメーションデスク 受付時間:9:00 ~ 21:00 (365日受付) 電話:0570-00-1414 (全国一律どこからかけても 8.5円/ 3分) FAX:03-3446-7557 E-Mail:info@so-net.ne.jp

マニュアル制作時点のものです。 インストールされているアプリケーションは、機種に よって異なります。

日本テレコム株式会社 ODN サポートセンター 受付時間:9:00 ~ 18:00 (365 日受付) 電話:0088-86(ODN サ - ビス案内、無料)、0088-85(ODN 接 続サポート、無料) FAX:0088-218-586(24 時間自動着信、無料) E-Mail:odn-support@odn.ad.jp (サービス案内)、 tech-support@odn.ad.jp (接続サポート) ADSL に関するお問い合わせ: ODN サポートセンター ADSL 担当デスク 受付時間:9:00 ~ 18:00(365 日受付) 電話:0088-222-375(サービス案内、無料)、0088-228-325 (接続サポート、無料)、03-5606-5676 (サービス案内、 有料)、03-3640-6461 (接続サポート、有料) E-Mail:info-adsl@odn.ad.jp

パソコンの廃棄についてのお問い合わせ 弊社では、事業系(法人)のお客様が廃棄するパソコンの回収リサイクルサービスを行っています。 詳細については、日立リサイクルホットラインにお問い合わせください。

 日立リサイクルホットライン(\*電話での対応は国内に限らせていただきます。)
 TEL:0120-12-5006(フリーダイヤル、携帯電話、PHSからは不可) 046-292-2560
 受付時間:月曜日~金曜日 9:30~17:00(土・日・祝日、および弊社休業日を除く)
 メールアドレス:kankyo@ebina.hitachi.co.jp
 ホームページアドレス:http://www.hitachi.co.jp/pc-recycle

## ユーザー登録について

パソコン購入後は、すぐにユーザー登録を行うことをお勧めします。次に示すいずれかの方法で行ってくだ さい。

#### Webによる登録

すでにインターネットの接続環境が整備されている場合は、Webによる登録をお勧めします。 ここでは、新規に登録するときの手順を説明しています。次の手順で行ってください。

- デスクトップにある[わくわくナビ]アイコンをダブルクリック。 [わくわくナビ]画面が表示されます。
- 2 メニューの表示のみで左側のアイテムが表示されてないときは、画面切り替えボタン [◀ をクリック。

画面が切り替わります。

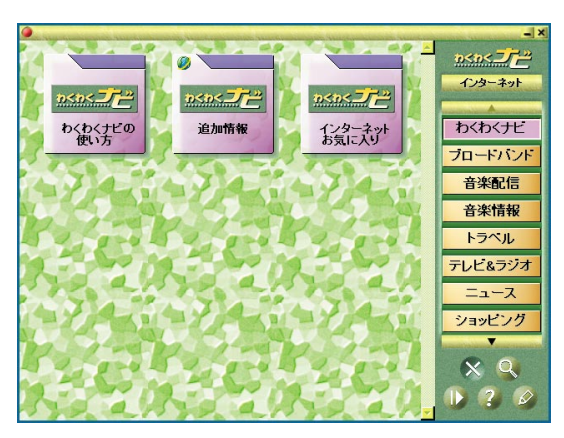

3 ユーザーボタンから[Prius情報]を選択。

画面が切り替わります。

4 [サポートページ]ボタンをクリックし、[ユーザー登録]をクリック。

| •                     |                      |                                         | 0 0                       |
|-----------------------|----------------------|-----------------------------------------|---------------------------|
| ●<br>Priwf)<br>サポート情報 | Ø<br>Prixを<br>お知らせ   | <b>クローク</b><br><b>Priwt</b><br>アップデート情報 | カペカペ <b>ブご</b><br>Prius情報 |
| Ø<br>Ptwm<br>周辺情報     | <b>ク</b><br>アフターサービス | <b>Prime</b><br>ユーザー登録                  | 200 M W                   |
|                       |                      |                                         |                           |

[セキュリティーの警告]が表示されます。

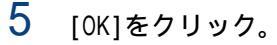

| 「ユーザー | 登録」のペー | -ジが表示され | ぃます。 |
|-------|--------|---------|------|
|       |        |         |      |

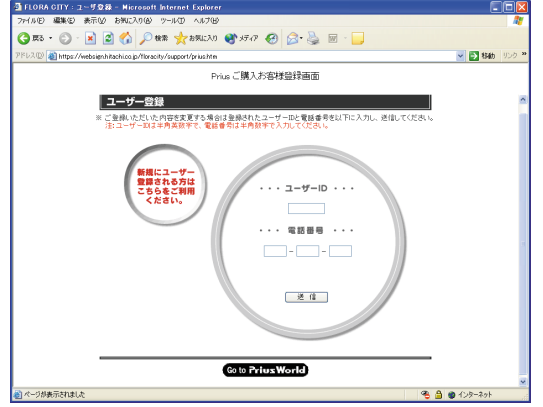

6 画面に従い登録を行う。

#### ハガキによる登録

Webによる登録ができない場合は、添付のハガキによる登録を行います。所定の欄に、必要事項 を正確に記入したあと、投函してください。

## 訪問レスキュー解決隊 (有料サービス)

お客様のお悩みを解決する、有料サポートメニューを用意しました。 「訪問レスキュー解決隊」がお客様宅を訪問し、快適なパソコンライフをお手伝いします。 ニーズに合わせて、3コースからお選びください。 詳しいサービス内容・料金などは、「安心コールセンタ」にお問い合わせください。

> 「インターネットやEメールを楽しみたい」 『らくらくインターネットパック』

【サポートメニュー】

- ・プロバイダー契約
- ・ホームページの見方
- ・Eメールの設定と使い方
  - \*あらかじめプロバイダーとの契約が必要です。未契約の場合は、弊社推奨のプロバイダーになります。
  - \*モデムが取付け済みのパソコンが対象です。
  - \*パソコン設置場所近くに電源・電話回線がある場合に限ります。ない場合は、別途工事となります。
  - \* ISDN回線使用の場合は、別途TA設定料金がかかります。
  - \* xDSL、CATV回線接続の場合は、別途ネットワーク設定料金がかかります。

「まず、基本操作を覚えたい」 『かんたんパソコンパック』

- 【サポートメニュー】
- ・パソコンの設置・設定

プリンターの接続設定を含みます

・Windowsの基本操作

電源の入 / 切、マウス・キーボードの使い方、文字入力・変換、データの保存

「はじめてだけどいろいろ使いこなしたい」

**『おまかせ安心パック』**(『らくらくインターネットパック』+『かんたんパソコンパック』)

- 【サポートメニュー】
- ・プロバイダー契約
- ・ホームページの見方
- ・Eメールの設定と使い方
  - \*あらかじめプロバイダーとの契約が必要です。未契約の場合は、弊社推奨のプロバイダーになります。
  - \*モデムが取付け済みのパソコンが対象です。
  - \*パソコン設置場所近くに電源・電話回線がある場合に限ります。ない場合は、別途工事となります。
  - \* ISDN回線使用の場合は、別途TA設定料金がかかります。
  - \*xDSL、CATV回線接続の場合は、別途ネットワーク設定料金がかかります。
- ・パソコンの設置・設定

プリンターの接続設定を含みます

・Windowsの基本操作

電源の入/切、マウス・キーボードの使い方、文字入力・変換、データの保存

その他のオプションメニュー

定型3コース以外にも個別のオプションメニューを用意しています。

・アプリケーションのインストール

- ・ハードウェアのセットアップ
  - プリンターの接続とセットアップ
  - スキャナー(USB対応)のセットアップ
  - メモリーボードの増設
  - デジタルカメラの接続セットアップ
  - CD-R/RWなど、外付けドライブ装置のセットアップ
  - DVD-R/DVD-RAMなど、外付けドライブ装置のセットアップ
- ・その他のサポート
  - 電気工事、電話回線工事
  - LAN配線工事

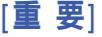

インターネットやメール設定ご希望の方は

あらかじめプロバイダーとの契約が完了しているか、弊社推奨のプロバイダーと当日契約をしていただく場合に限ります。オンラインサインアップ(当日契約)の場合、クレジットカードが必要となる場合がありますので、あらかじめご確認をお願いいたします。 周辺機器の接続に関して

一般家庭用機器で、Windowsに対応している機器を対象とさせていただきます。業務用機器、特殊機器の接続は対象外です。

出張サポート対応時間

日曜日・祝日を除き月曜日から土曜日の下記時間内とさせていただきます。 午前9:00~午後5:30まで

詳しいサービス内容、料金などは「安心コールセンタ」へお問い合わせください。

## 安心点検サービス(有料サービス)

パソコン点検であなたのパソコンライフを支援します。

ご自宅まで日立の技術者が出張してお客様のトラブル解決のお手伝いをいたします。

| サービス      | 出張料    | 技術料     |
|-----------|--------|---------|
| 保証期間中(1年) | 無償     | ¥10,400 |
| 保証期間終了後   | ¥5,600 | ¥10,400 |

・お客様宅で修理を行うサービスではございません。
 修理が必要な場合は、修理品を工場へ引き上げさせていただきます。

- ・修理費用は、修理が必要な場合のみ発生します。
- ・消費税は別途いただきます。

2003年4月現在

## Web修理状況確認

お客さまから修理でお預かりしたパソコンの修理状況が次のURLから検索できます。 URL: http://prius.hitachi.co.jp/go/support/trouble/repair/index.htm 修理ご依頼時にお申し出の「お客さまの電話番号」で検索してください。 Prius Nシリーズ(2000年春発売)以降のパソコンに限ります。

## Priusサービス&サポートWEB販売(有料サービス)

キーボードにコーヒーなどをこぼしてしまったり、ラスタ-パネルに子供が落書きをしてし まったり、リモコンや同梱メディアを紛失した場合は、「Priusサービス&サポートWEB販売」 をご利用ください。修理をせずに専用パーツのみ購入して、自分で早急に取り替えできます。 【サービス内容】

Prius に同梱されている CD/DVD/マニュアルの販売。

Prius の専用パーツ販売。

同梱の電子マニュアルを簡易印刷した紙マニュアルの販売。

販売商品は自分で取り替え可能な「簡易修理部材」に限定させていただきます。HDDや ドライブ、マザーボードなど、交換に専門の知識が必要な「修理部品」の販売は致しま せん。この場合は弊社の修理をご用命ください。

再セットアップDVD やアプリケーション CD/DVD のご購入にはユーザー登録 ID が必要です。

【お支払い方法】

運送会社が商品のお届けと同時に、お客さまが代金をお支払いする方法(代引き方式)のみ となります。

WEB 画面に表示される代金は、商品代金・送料・代引き手数料・消費税を含んだ料金です。 【販売サイト】

Prius サービス&サポートWEB販売 URL:http://prius.hitachi.co.jp/go/sshanbai ご注文の前に必ず販売条件をお読みください。

## アフターケアについて

ここでは、このパソコンを購入されたあとに受けられるアフターケアについて説明します。

#### 保証書について

保証書は、所定事項が記入されたものをお受け取りになり、大切に保管しておいてください。 保証期間中に万一故障した場合は、保証書の記載内容に基づいて無料で修理いたします。 詳しくは保証書をご覧ください。

保証期間終了後の修理については、安心コールセンタにご相談ください。

参照 お問い合わせ先 本章の お問い合わせ情報」

保守サービスについて

保守サービスをお受けになる際は、本書の修理連絡票をご確認、ご記入のうえ、安心コー ルセンタにご相談ください。

#### 保守サービスの種類

引き取り修理

安心コールセンタにご連絡ください。修理依頼品をお引取りし、修理完了後にお届けいたし ます。保証期間中は修理費 / 運送費とも無償ですが、保証期間終了後は、修理費 / 運送費は有 償です。無償保証期間は1年間です。

|  |        | 保証期間中     |      | 保証期間終了後    |          | 保守サービス内容            |
|--|--------|-----------|------|------------|----------|---------------------|
|  | 保守サービス | (ご購入後1年間) |      | (ご購入後1年以降) |          |                     |
|  | 修理費用   | 輸送費       | 修理費用 | 輸送費        |          |                     |
|  |        |           |      |            |          | 「安心コールセンタ」にご連絡ください。 |
|  | 引き取り修理 | 無償無償      | 無償   | 有償         | 有償       | 商品をお引き取りし、修理完了後に    |
|  |        |           |      |            | お届け致します。 |                     |

注意事項:

- (1)修理連絡票の内容等について、後日修理部署からお問い合わせをさせていただくことがご ざいます。
- (2)ハードディスク内のデータ及び設定については保証できかねますので、不測の事態に備えて修理にだされる前にお客さまでバックアップをお取りください。また増設機器及びケーブル類を外し、引き取り業者が梱包できるところまでパソコンをお運びください。
- (3)無償保証期間であっても、火災やお客さまの過失により故障した場合は、修理費用はお客 さまのご負担となります。
- (4)日本国内でお客さまのパソコンが故障した場合のみ出荷時の機能・性能維持を目的とした 修理をさせていただきます。

#### 保守部品について

パソコン用保守部品の保有期間は、製造終了後6年です。

# さくいん

#### Α

ActiveX 38

#### В

Base 64形式 41 BIOSメニュー 25

#### F

FD 18

#### Η

HDD 19

#### I

IPアドレス 34

#### L

LAN 23

#### М

MIME 41

#### Ρ

PCカード 22

#### Т

TCP/IP 34

#### U

URL 35

#### ア

アイコンの自動整列 29 アカウント名 40 アドレス帳 42

#### 1

一時ファイル 37 インストール 27 インターネット一時ファイル 20,37 インターネットエクスプローラ 37 インターネットオプション 37

#### I

エンコード 38

#### オ

お気に入り 39

#### カ

隠しファイル 31 拡張ボード 22

#### +

休止状態 9

#### ク

クイック起動 29

#### ケ

言語 38

#### サ

再インストール 26 サウンドドライバー 15

#### シ

システムスタンバイ 9,35 システムのプロパティ 23 周辺機器 22 受信メール(POP3)サーバー 40

#### ス

スキップセクタ 19 スタンバイ機能 9

#### ソ

送信メール(SMTP)サーバー 40

#### チ

チェックディスクツール 26

#### テ

ディスククリーンアップ 20,37 ディスプレイ 9 デバイスマネージャ 15

#### ネ

ネームサーバー 34

#### Л

バージョン競合 27 パスワード 27,33,40

#### フ

フォーマット 18 不良セクター 19 プリンター 17 プロキシサーバー 38

#### ホ

ボリュームコントロール 15

#### マ

マウス 13

#### አ

メッセージルール 42 メモリーボード 23 メモリー容量 23

#### Ð

文字化け 38 モデム 36

#### Ξ

読み取り専用 32

#### IJ

**リチウム**電池 27 領域 20

#### ワ

ワンタッチキー 12

## 他社製品の登録商標および商標についてのお知らせ

このマニュアルにおいて説明されている各ソフトウェアは、ライセンスあるいはロイヤリ ティー契約のもとに配給されています。ソフトウェアおよびマニュアルは、そのソフトウェ アライセンス契約に基づき同意書記載の管理責任者の管理のもとでのみ使用することができ ます。それ以外の場合は該当ソフトウェア配給会社の承諾なしに無断で使用することはでき ません。また、マニュアル中に出てくる各会社名、各製品名は、各社の商標または登録商標 です。 Microsoft Windows XP Home Edition SP1 Microsoft、Windowsは、米国MicrosoftCorp.の米国およびその他の国における登録商標です。 MediaStage LE MediaStageは、松下電器産業株式会社の商標です。 Matsushita Electric Industrial Co., Ltd. 2001-2003 DVD-MovieAlbumSE Matsushita Electric Industrial Co., Ltd. 2000-2003 WinDVD Creator for HITACHI, WinDVD4 for HITACHI WinDVD™、WinDVD™ Creator は、InterVideo, Incの商標です。 Copyright 2002, InterVideo, Inc. All rights reserved. Copyright 1999, 2002, InterVideo, Inc. All rights reserved. Drag'n Drop CD+DVD for HITACHI Drag'n Drop は、株式会社デジオンおよびイージーシステムズジャパン株式会社の登録商標 です。 Copyright (C) 2000-2003 Easy Systems Japan Ltd. All Rights Reserved. 安心楽々引越しパック 安心楽々は、イージーシステムズジャパン株式会社の登録商標です。 Copyright (C) 2002-2003 Easy Systems Japan Ltd. All Rights Reserved. ノークリックバックアップ Auto-Grabber Auto-Grabber は、イージーシステムズジャパン株式会社の商標です。 Copyright (C) 2002-2003 Easy Systems Japan Ltd. All Rights Reserved. BeatJam for HITACHI (OpenMG) BeatJamは、株式会社ジャストシステムの登録商標です。 OpenMG、ATRAC3、NetMD は、ソニー株式会社の商標です。 (C)2002 株式会社ジャストシステム デジカメ Ninja2003 for HITACHI、ホームページ Ninja2003 for HITACHI Ninja、ホームページNinjaは、アイフォーの登録商標です。 (C) i4 CORPORATION 2003 (C) e-frontier, Inc. 2003 (C) i4 CORPORATION 2003 (C) Fanfare Inc. 2003 AI 将棋 for HITACHI、AI 囲碁 for HITACHI、AI 麻雀 for HITACHI AI 将棋、AI 囲碁、AI 麻雀は、株式会社アイフォーの登録商標です。 (C) David Fotland 2003 (C) i4 CORPORATION 2003 (C) HIROSHI YAMASHITA 2003 (C) i4 CORPORATION 2003 (C) i4 CORPORATION 2003

```
Norton AntiVirus
Symantec、Symantec ロゴ、Norton AntiVirus、LiveUpdate は、Symantec Corporationの登
録商標です。
Norton Internet Security は、Symantec Corporationの商標です。
(C) 2003 Symantec Corporation, All Rights Reserved.
 かんたんラベル王 for HITACHI
(C) i4 CORPORATION 2003 (C) Fanfare Inc. 2003
 筆ぐるめ Ver.10 for HITACHI
Copyright 1993-2003 FUJISOFT ABC Inc.All rights reserved.
 らくらく家計簿ゆとりちゃん5
Copyright(C)1995-2002 CORPUS CORPORATION
 駅すぱあと
駅すぱあとは、株式会社ヴァル研究所の登録商標です。
Copyright(C)1988-2003 Val Laboratory Corporation All rights reserved.
 時事通信社 家庭の医学 デジタル版
時事通信社「家庭の医学」デジタル版は、時事通信社の商標です。
(C)2002 JIJI PRESS, LTD.
 世界大百科事典 第2版 ライブラリリンク対応
Copyright (C) 1998-2003 Hitachi Systems & Services, Ltd. All rights reserved.
 タイピングドリーム アフロ犬
タイピングドリームアフロ犬は、株式会社ホロンの商標です。
アフロ犬は、サンエックス株式会社及び株式会社グリーンキャメルの登録商標です。
(C)SAN-X+GREEN CAMEL
 Acrobat Reader
(C) 2002 Adobe Systems Incorporated. All rights reserved.
 サイバーサポート
CyberSupport、ConceptBaseは、株式会社ジャストシステムの商標または登録商標です。
CyberSupport(C) 2003 株式会社ジャストシステム
  ドリームネット
(C)Copyright 2003 DreamNet Corporation. All Rights Reserved.
  @nifty でインターネット
@ niftyは、ニフティ株式会社の商標です。
Copyright(C) 2003 NIFTY Corporation. All rightsreserved.
 AOL
AOLは America Online, Inc. の商標になります。
Copyright(C) 1999-2003, DoCoMo AOL, Inc.
 ASAHI ネットオンラインサインアップソフト
Copyright(C) ASAHI Net, Inc.
  BIGLOBE でインターネット
BIGLOBEは、日本電気(株)の登録商標です。
Copyright(C)NEC Corporation 1997-2003
  DION オンラインサインアッププログラム
```

DIONは、KDDI株式会社の登録商標です。

Copyright(C) 2003 KDDI Corporation.

日本テレコム ODN スターターキット ODN は、日本テレコム株式会社の商標になります。 Copyright(C) 2003 Japan Telecom Co.,Ltd.

So-net 簡単スターター So-net、ソネット、および So-net のロゴは、ソニー株式会社の商標、または登録商標です。 Copyright 2001-2002 Sony Communication Network Corporation. Engineered by 2001,2002 Hitachi Software Engineering Co., Ltd. Collaborated with DDI POCKET, Inc. PriusAir View Copyright(C) 2003 Hitachi ,Ltd. Prius Navistation2 Copyright(C) 2000 Hitachi ,Ltd. わくわくナビ Copyright(C) 1998 Hitachi ,Ltd. Prius デカ文字ツール Copyright(C) 2002 Hitachi ,Ltd. Prius 壁紙 Copyright(C) 2001 Hitachi ,Ltd. Prius サウンド REC Copyright(C) 2001 Hitachi ,Ltd. Prius 四字熟語 Copyright(C) 2003 Hitachi ,Ltd. Prius 一文字 Copyright(C) 2003 Hitachi ,Ltd. Prius 筆算 Copyright(C) 2003 Hitachi ,Ltd.

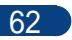

### 修理連絡票

パソコン修理の際には、次の準備をお願いいたします。

- 1 下記「お願い事項」をよく読み、ご理解ください。
- 2本連絡票の必要な欄にご記入ください。

X

3 パソコンまたはパソコン梱包箱に本連絡票をはり付け、お送りください。

4 送り先については、安心コールセンタにお問い合わせください。

| お願い事項  | お願い事項                      | <ul> <li>修理を行うにあたり下記の注意事項<br/>ほどお願い申し上げます。</li> <li>・無償保証期間は1年間です。その</li> <li>・修理をご依頼の場合は、ご依頼品</li> <li>・本書の内容等について、後日お問</li> <li>・ハードディスク内のデータおよび<br/>事態に備え、修理に出す前に必要<br/>てください。</li> <li>・修理の場合は、増設機器およびケ<br/>ころまでパソコンをお運びください</li> <li>・無償保証期間内であっても、天災<br/>用はお客様の負担となります。</li> </ul> | がございます。<br>他、保証書に記<br>に必ず本書と保<br>い合わせさせて<br>設定については<br>なデータファイ<br>ープル類を外し<br>い。<br>やお客様の過失 | よくお読みいただきご理解の<br>載の保証規定をご覧ください。<br>証書を添えてご依頼ください。<br>いただくことがございます。<br>保証できかねますので、不測の<br>ルや設定はバックアップを取っ<br>、引き取り業者が梱包できると<br>により故障した場合は、修理費 |
|--------|----------------------------|----------------------------------------------------------------------------------------------------|--------------------------------------------------------------------------------------------|----------------------------------------------------------------------------------------------------|
| お      | お名前                        | (フリガナ)                                                                                                    | 修理申込日                                                                                      | 年月日                                                                                                    |
| 客様情    | 電話番号                       | (ご自宅)                                                                                                    | (勤務先/携帯電                                                                                   | 話)                                                                                                    |
| 報      | 住所                         | 〒                                                                                                    |                                                                                            |                                                                                                    |
|        | 形名                         |                                                                                                    | 製造番号                                                                                       |                                                                                                    |
|        | 購入店                        |                                                                                                    | 購入年月日                                                                                      | 年月日                                                                                                    |
| パソコン情報 | 接続している<br>周辺機器             | (メーカー名/機器名)<br>(すべての周辺機器)                                                                                                    | ご購入後<br>追加した<br>ソフトウェア                                                                     | (メーカー名/ソフト名/パージョン)<br>(すべて)                                                                                                    |
|        | インターネット<br>接続形態と<br>プロバイダー | (未接続/モデム/ISDN/ADSL/CATV/ <b>ほか)</b><br>(プロパイダー名)                                                                                                    | メモリー増設                                                                                     | (何MB増設/増設せず/不明)                                                                                                    |

| +6        | 故障の症状                         | ( できるだけ詳細に。エラーメッセージなどが表示される場合はそのエラーメッセージも<br>ご記入ください )                                                                                                    |
|-----------|-------------------------------|----------------------------------------------------------------------------------------------------|
| 政障の症状について | 故障症状の<br>発生時の条件               | (どんな時に/どんな操作をしたら)<br>故障症状の<br>発生頻度                                                                                                    |
|           | その他<br>お気づきの点                 |                                                                                                    |
| デー タについて  | ハードディスク<br>のデータと設定<br>の保持について | 下記のいずれかを選んでください。(印をつけてください。)<br>ハードディスク内のデータおよび設定(インターネット/メール設定も含む)<br>は消去してもかまわない。<br>ハードディスク内のデータおよび設定はできれば消去しないで欲しいが、修<br>理時に必要であれば消去してもやむを得ない。<br>やむを得ず消去する際の連絡は、必要、不要(どちらかに√印を付けて<br>ください)<br>ハードディスク内のデータおよび設定は絶対に消去しないで欲しい。修理時<br>に消去必要であれば、修理をキャンセルする。                                                                                                    |
| ご注意事項     | ご注意事項                         | <ul> <li>修理を行うにあたり下記の注意事項がございます。よくお読みいただきご理解の<br/>ほどお願い申し上げます。</li> <li>・無償保証期間は1年間です。その他、保証書に記載の保証規定をご覧ください。</li> <li>・修理をご依頼の場合は、ご依頼品に必ず本書と保証書を添えてご依頼ください。</li> <li>・本書の内容等について、後日お問い合わせさせていただくことがございます。</li> <li>・ハードディスク内のデータおよび設定については保証できかねますので、不測の<br/>事態に備え、修理に出す前に必要なデータファイルや設定はバックアップを取っ<br/>てください。</li> <li>・修理の場合は、増設機器およびケーブル類を外し、引き取り業者が梱包できると<br/>ころまでパソコンをお運びください。</li> <li>・無償保証期間内であっても、天災やお客様の過失により故障した場合は、修理費<br/>用はお客様の負担となります。</li> </ul> |

#### 修理連絡票

パソコン修理の際には、次の準備をお願いいたします。

1 下記「お願い事項」をよく読み、ご理解ください。

2 本連絡票の必要な欄にご記入ください。

X

3 パソコンまたはパソコン梱包箱に本連絡票をはり付け、お送りください。

4 送り先については、安心コールセンタにお問い合わせください。

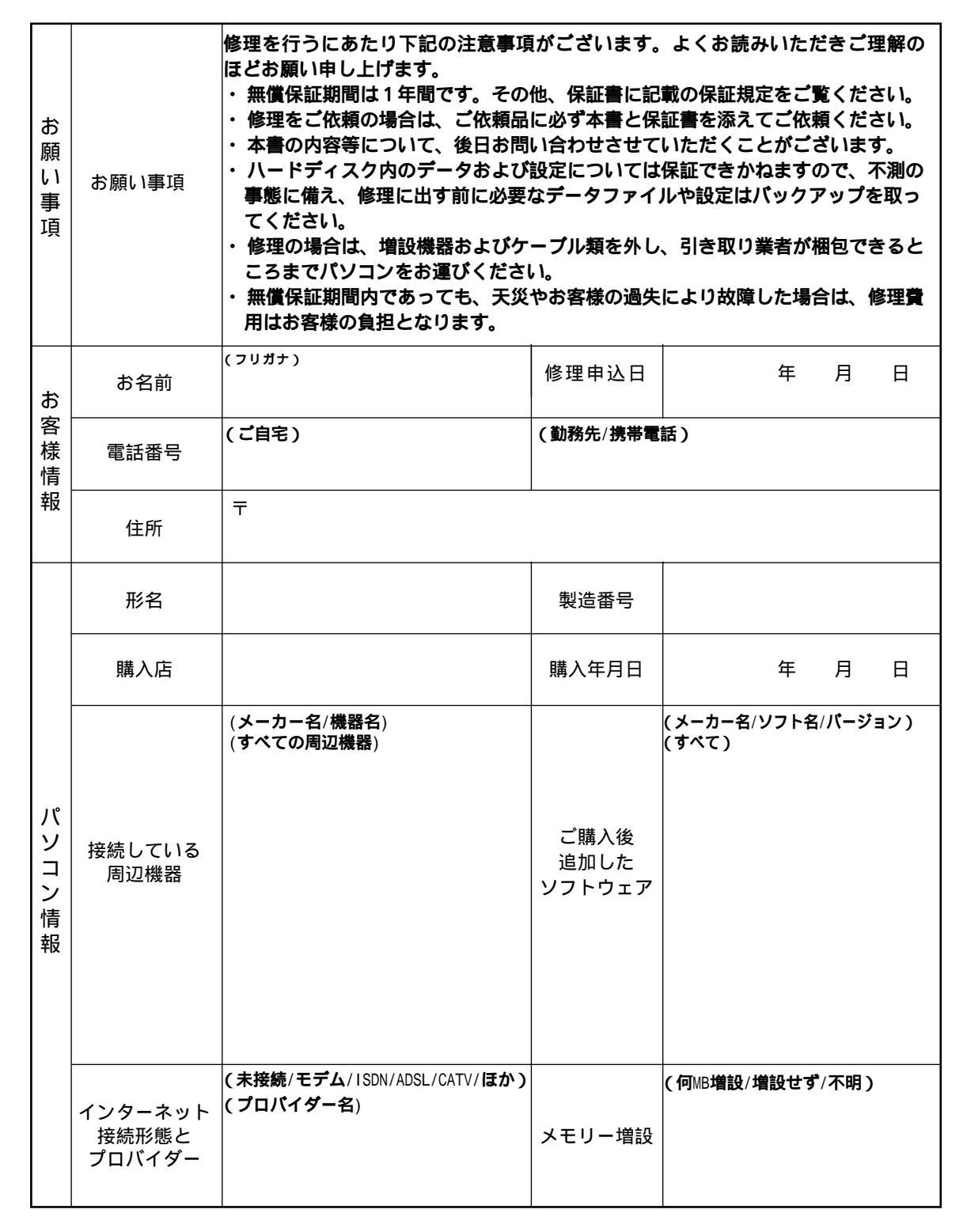

| +6        | 故障の症状                         | ( できるだけ詳細に。エラーメッセージなどが表示される場合はそのエラーメッセージも<br>ご記入ください )                                                                                                    |
|-----------|-------------------------------|----------------------------------------------------------------------------------------------------|
| 政障の症状について | 故障症状の<br>発生時の条件               | (どんな時に/どんな操作をしたら)<br>故障症状の<br>発生頻度                                                                                                    |
|           | その他<br>お気づきの点                 |                                                                                                    |
| デー タについて  | ハードディスク<br>のデータと設定<br>の保持について | 下記のいずれかを選んでください。(印をつけてください。)<br>ハードディスク内のデータおよび設定(インターネット/メール設定も含む)<br>は消去してもかまわない。<br>ハードディスク内のデータおよび設定はできれば消去しないで欲しいが、修<br>理時に必要であれば消去してもやむを得ない。<br>やむを得ず消去する際の連絡は、必要、不要(どちらかに√印を付けて<br>ください)<br>ハードディスク内のデータおよび設定は絶対に消去しないで欲しい。修理時<br>に消去必要であれば、修理をキャンセルする。                                                                                                    |
| ご注意事項     | ご注意事項                         | <ul> <li>修理を行うにあたり下記の注意事項がございます。よくお読みいただきご理解の<br/>ほどお願い申し上げます。</li> <li>・無償保証期間は1年間です。その他、保証書に記載の保証規定をご覧ください。</li> <li>・修理をご依頼の場合は、ご依頼品に必ず本書と保証書を添えてご依頼ください。</li> <li>・本書の内容等について、後日お問い合わせさせていただくことがございます。</li> <li>・ハードディスク内のデータおよび設定については保証できかねますので、不測の<br/>事態に備え、修理に出す前に必要なデータファイルや設定はバックアップを取っ<br/>てください。</li> <li>・修理の場合は、増設機器およびケーブル類を外し、引き取り業者が梱包できると<br/>ころまでパソコンをお運びください。</li> <li>・無償保証期間内であっても、天災やお客様の過失により故障した場合は、修理費<br/>用はお客様の負担となります。</li> </ul> |

#### 重要なお知らせ

- 1. 本書の内容の一部または全部を無断で複写することは、禁止されています。
- 2. 本書の内容については、将来予告なしに変更することがあります。
- 本書の内容について、万一ご不審な点や誤りなどお気付きのことがありましたら、お買い求め先へご一報く ださいますようお願いいたします。
- 4. 運用した結果の影響については3項にかかわらず責任を負いかねますので、あらかじめご了承ください。

## 困った時のQ&A

初版 2003年4月

無断転載を禁止します。

落丁・乱丁の場合はお取り替えいたします。

# ● 株式会社 日立製作所

## インターネットプラットフォーム事業部

〒 243-0435 神奈川県海老名市下今泉 810 番地 お問い合わせ先:安心コールセンタ 0120-8855-96

Copyright© Hitachi, Ltd. 2003. All rights reserved.

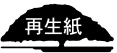

このマニュアルは再生紙を使用しています。

PR0F750P0-1

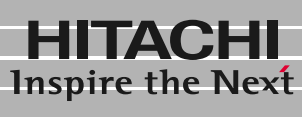

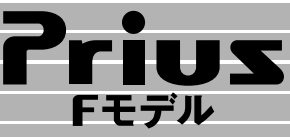

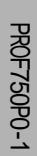